SAMSUNG

# Samsung loT SmartThings

Ing. Andrej Píš Team leader of AC Department

22.04.2021

**Climate Solutions** 

Δ

#### Pravidlá školenia

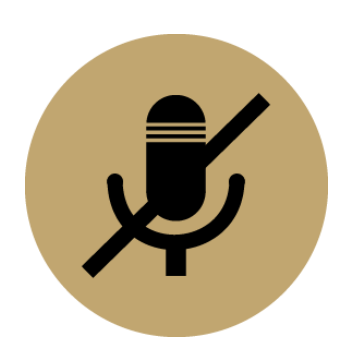

Stlmte si mikrofón

Kôli rušeniu počas prezentácie prosím o stlmenie mikrofónu – prípadne stlmí moderátor.

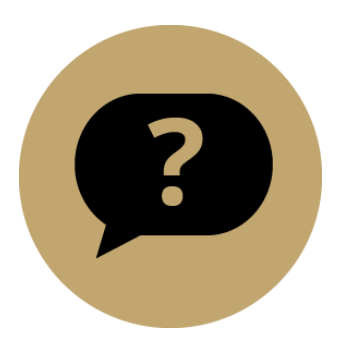

Máte otázku?

Prosím píšte do chatu aplikácie – na otázky odpovieme po skončení témy.

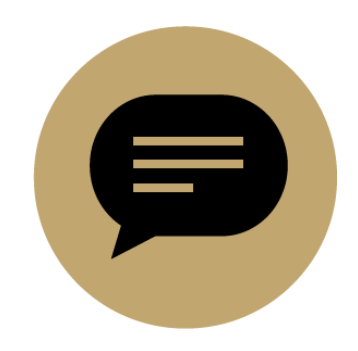

Chcete vstoupit do diskusie?

Prihlaste sa na chate – dáme Vám slovo.

## Čo je to IoT? Internet of Things – Internet vecí

#### Internet of Things – Internet vecí – čo vlastne predstavuje?

Pojem "Internet of Things" označuje súbor kompletných metód, ktorými sú vzájomne prepojené zariadenia a služby s účelom poskytovať nové služby, ktoré jednotlivé zariadenia nie sú schopné poskytovať samostatne. Ako už napovedá samotný pojem, "Internet of Things" popisuje sieť (Internet), v ktorom sú vzájomne prepojené rôzne zariadenia, prípadne "Internet vyskladaný zo zariadení"

V jednoduchosti, Internet of Things znamená prepojenie medzi hmotnými a nehmotnými objektmi – zariadeniami, užívateľmi, miestami a procesmi, ale v svojej podstate popisuje spôsob ako tieto jednotlivé objekty sú prepojené tak, že poskytujú nové služby

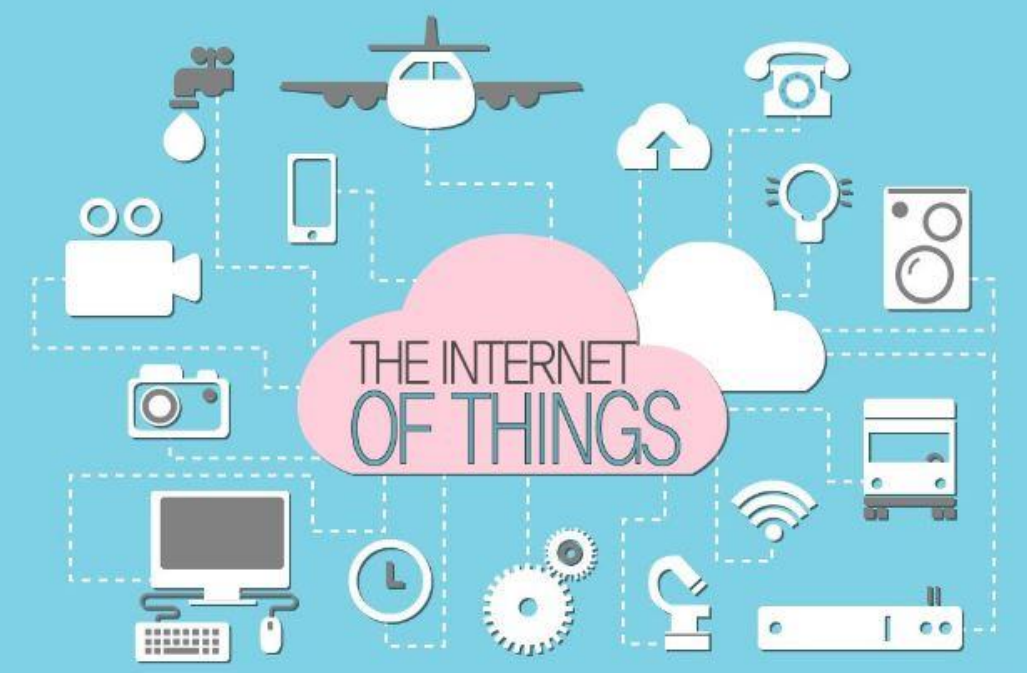

## Ako funguje IoT? Internet of Things - Internet vecí

Predstavte si napríklad prepojenú posteľ a ostvetlenie v spálni. V minulosti by ste museli vstať z postele, aby ste

vypli alebo zapli svetlo. V ére IoT vie posteľ zistiť, či v nej človek spí a následne vypne alebo zapne osvetlenie.

Aby bolo možné využiť túto pohodlnú technológiu, hmotné objekty ako posteľ a osvetlenie, ktoré existujú v reálnom svete, musia byť prispôsobné a nastavené tak, aby existovali aj vo virtuálnom svete internetu

Ak je Smartphone alebo internetová služba či aplikácia nastavená vopred tak, že pokiaľ človek zaspí vypne sa svetlo či naopak keď sa človek zobudí svetlo sa zasvieti, potom bude môcť užívateľ využívať služby IoT.

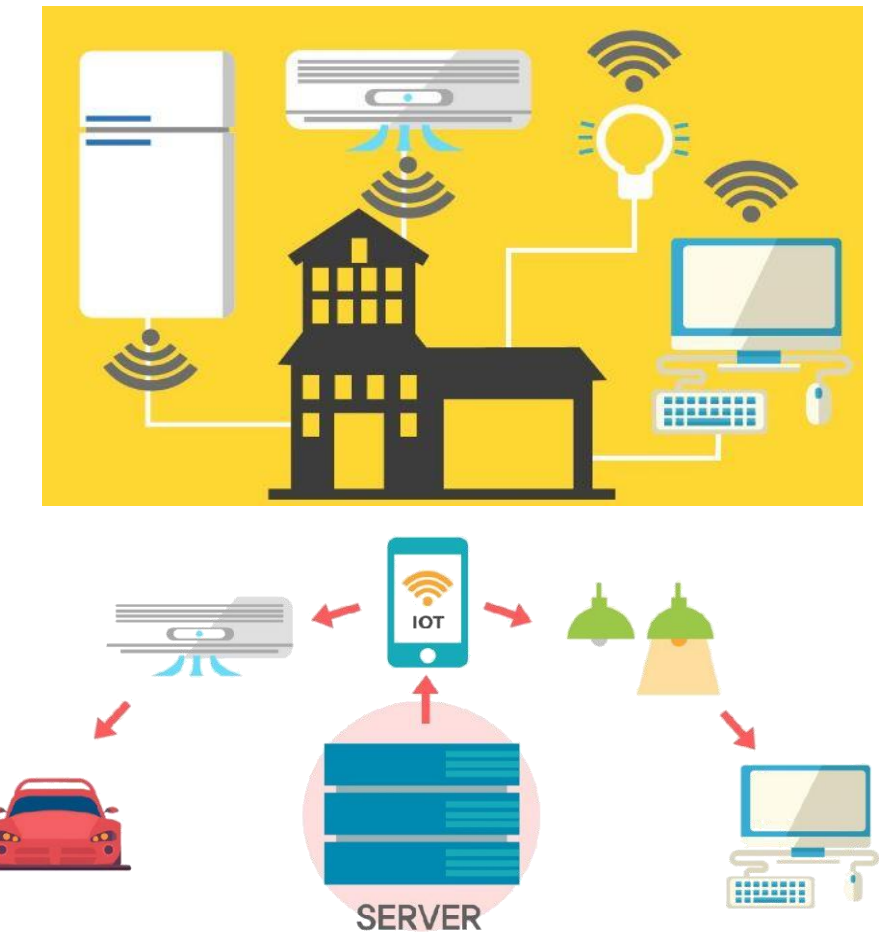

## Ako funguje IoT v domácnosti? Inteligentná domácnosť

Inteligentý dom/domácnosť

Inteligentný dom je domácnosť vybavená systémom, ktorý umožňuje aby boli jeho súčasti nepretržite monitorované a kontrolované či už vzdialene alebo autonómne

Ovládanie jednotlivých zariadení je zabezpečené centrálnym ovládačom/systémom, ale zároveň umožňuje jednotlivým zariadeniam komunikovať aj medzi sebou. Táto konfigurácia umožňuje obyvateľom domácnosti užívať si pohodlné domáce prostredie

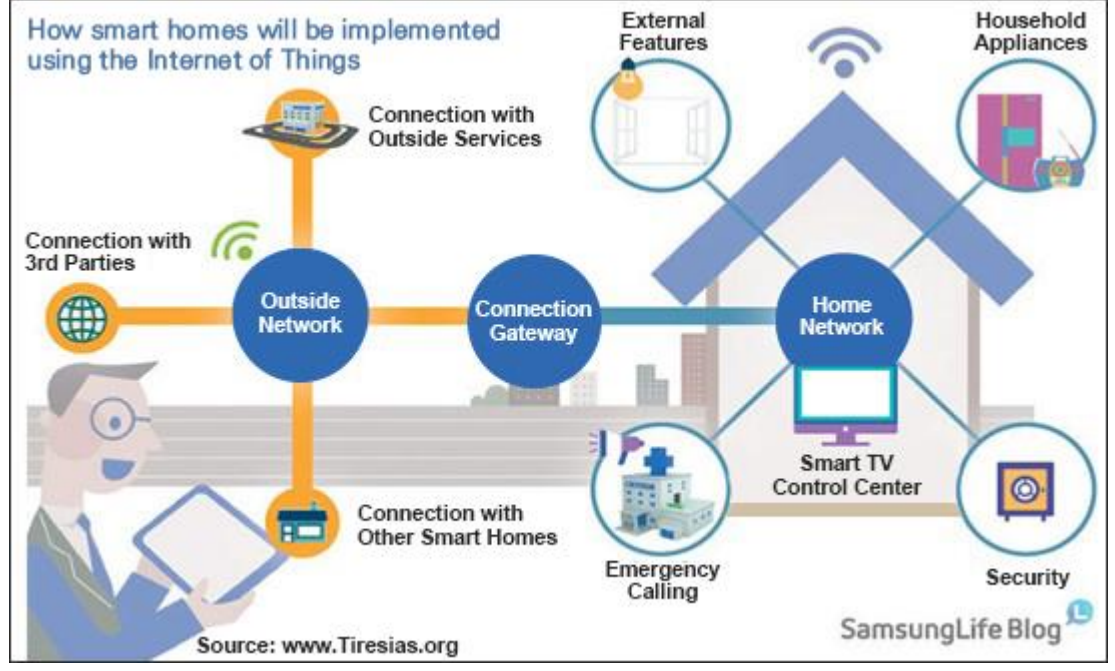

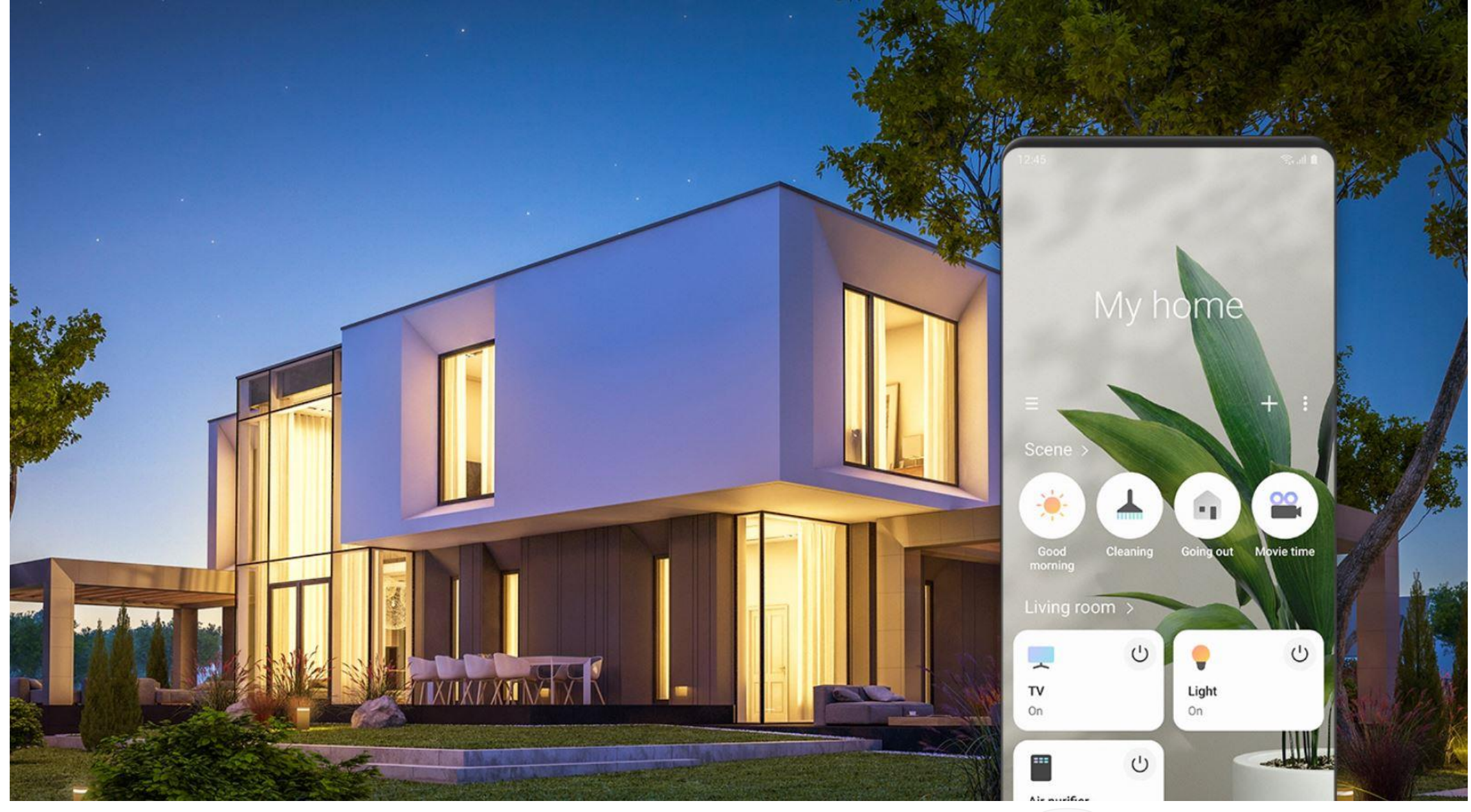

# Samsung Home IoT

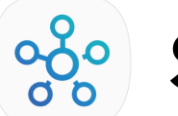

## SmartThings

# SmartThings

## Účel a Cieľ Samsung loT

- Zvýšenie kvality života
- Zlepšenie bežného životného štýlu:

|                                                                                                    | Samsung Smart<br>Appliances                                                                                                    |                                                                                                    |
|----------------------------------------------------------------------------------------------------|----------------------------------------------------------------------------------------------------|----------------------------------------------------------------------------------------------------|
|                                                                                                    |                                                                                                    |                                                                                                    |
|                                                                                                    |                                                                                                    |                                                                                                    |
| Úspora času                                                                                        | Úspora nákladov                                                                                                    | Zdravie a pohodlie                                                                                                    |
| <ul> <li>Automatický nákup zásob<br/>(čistiace prostriedky)</li> <li>Dopĺňanie potravín</li> </ul> | <ul> <li>Auto diagnostika</li> <li>(Riešenie problémov)</li> <li>Auto dávkovanie čistiacich</li> <li>prostriedkov</li> <li>(Optimizácia spotreby)</li> <li>Automatické zapnutie/vypnutie</li> <li>(na základe prítomnosti osôb)</li> </ul> | <ul> <li>Odporúčanie zdravších receptov</li> <li>Odporúčanie vhodného pracieho<br/>programu oblečenia</li> <li>Automatická úprava kvality<br/>ovzdušia podľa vonkajších<br/>a vnútorných podmienok</li> </ul> |

#### SAMSUNG

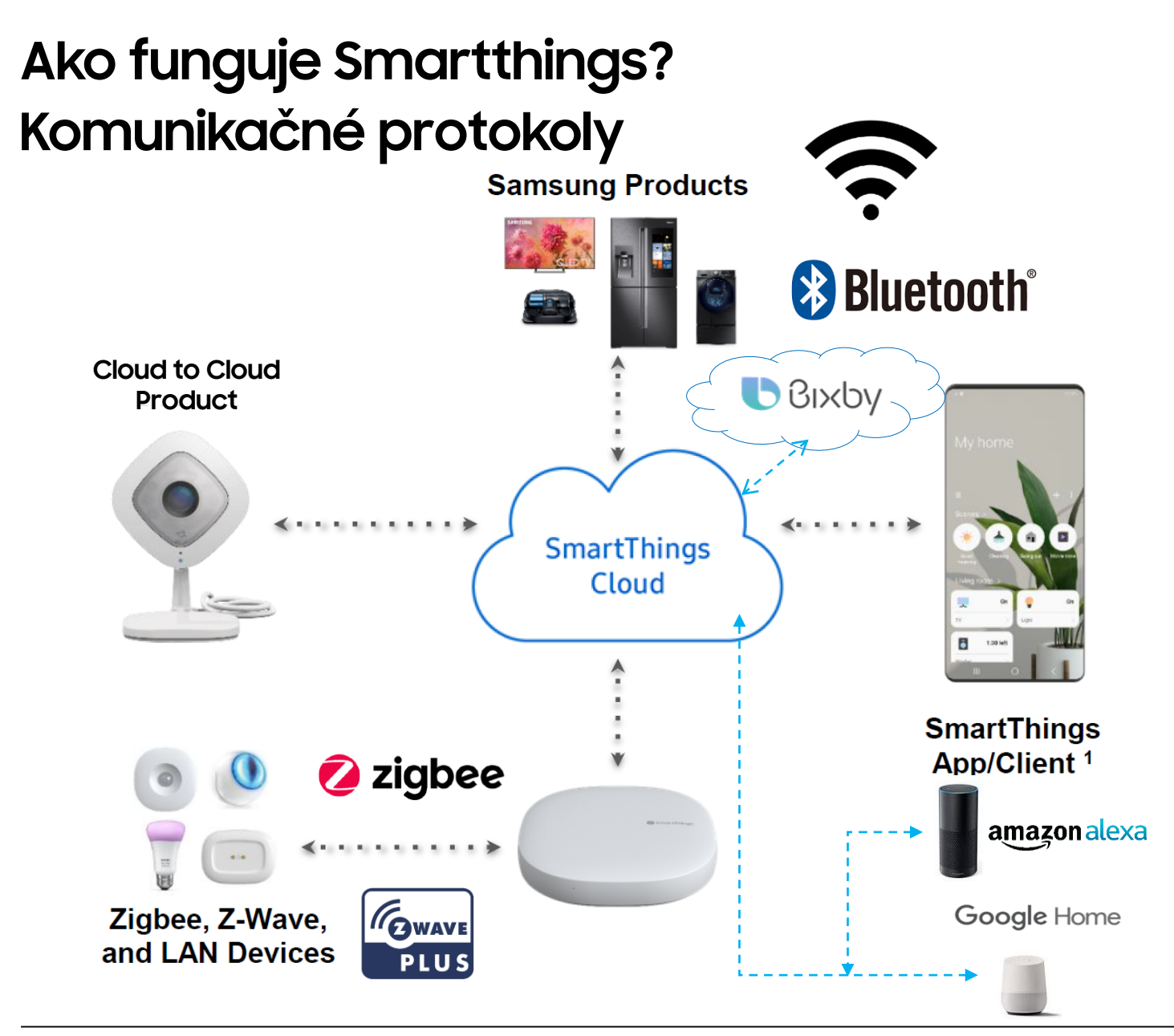

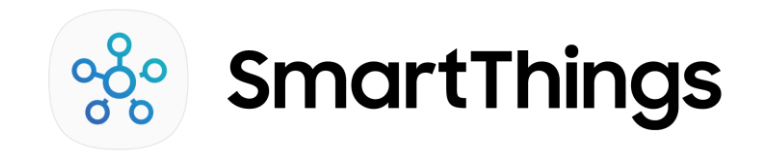

Cloud SmartThings je stredom celej platformy.

Spája zariadenia, prevádzkuje služby a umožňuje vývojárom vytvárať nové riešenia.

SmartThings je otvorený ekosystém, ktorý umožňuje nášim partnerom a vývojárom neuveriteľné veci, všetko v bezpečnom prostredí.

Najdôležitejšie je, že SmartThings umožňuje používateľom ovládať celý svoj inteligentný systém domu z jednej aplikácie.

## Ako funguje bezdôtová komunikácia? Komunikačné protokoly

Čo je Zigbee? Zigbee používa 2,4 GHz rádiosignál na priamu komunikáciu medzi zariadeniami a riadiacou jednotkou (Hub-om). Táto frekvencia je vo svete

štandardizovaná.

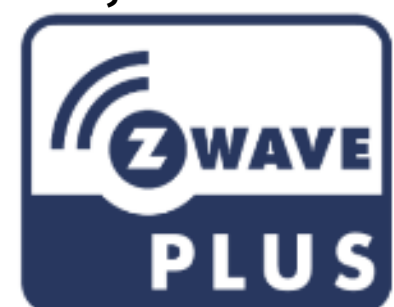

#### Čo je Z-Wave?

Z-Wave používa nízku frekvenčný rádiový signál na komunikáciu priamo medzi zariadeniami a riadiacou jednotkou (Hub-om). Z-Wave rádiosignál sa líši podľa regiónu kde sa používa.

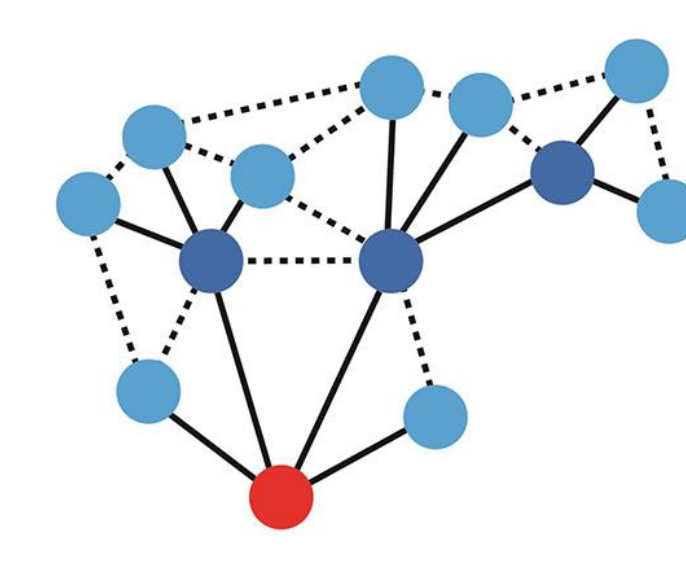

Protokoly, ktoré sú medzi bezdrôtovými Smart Home systémami najviac používané (Z-Wave a Zigbee) fungujú na takzvanej **MESH** topológií siete.

#### Čo to je MESH sieť?

MESH sieť je spojenie medzi aktívnými prvkami, pasívnými prvakami a riadiacov jednotkou. Predstavme si ju ako pavučinu.

Riadiaca jednotka môže byť kludne aj kraji celej siete.

Aktívne prvky obsahujú funkciu rozšírovačov siete a tým nám rozširujú dosah komunikačného signálu.

Červený bod je riadiaca jednotka, silno modré body sú aktívne prvky, slabo modré body sú pasívne prvky.

•Aktívne prvky majú stály prívod napájania. Sú to hlavne ovládanie osvetlenia, kúrenia, tienenia, smart zásuvky, merače energie, extendery
 •Pasívne prvky sú napájané batériou. Sú to hlavne senzory, zámky na dvere a diaľkové ovládače.

# Celosvetová platforma, aplikácia, produkty, ekosystém

Využitie širokej škály popredných produktov na trhu a otvorený ekosystém fungujúci s tisíckami zariadení

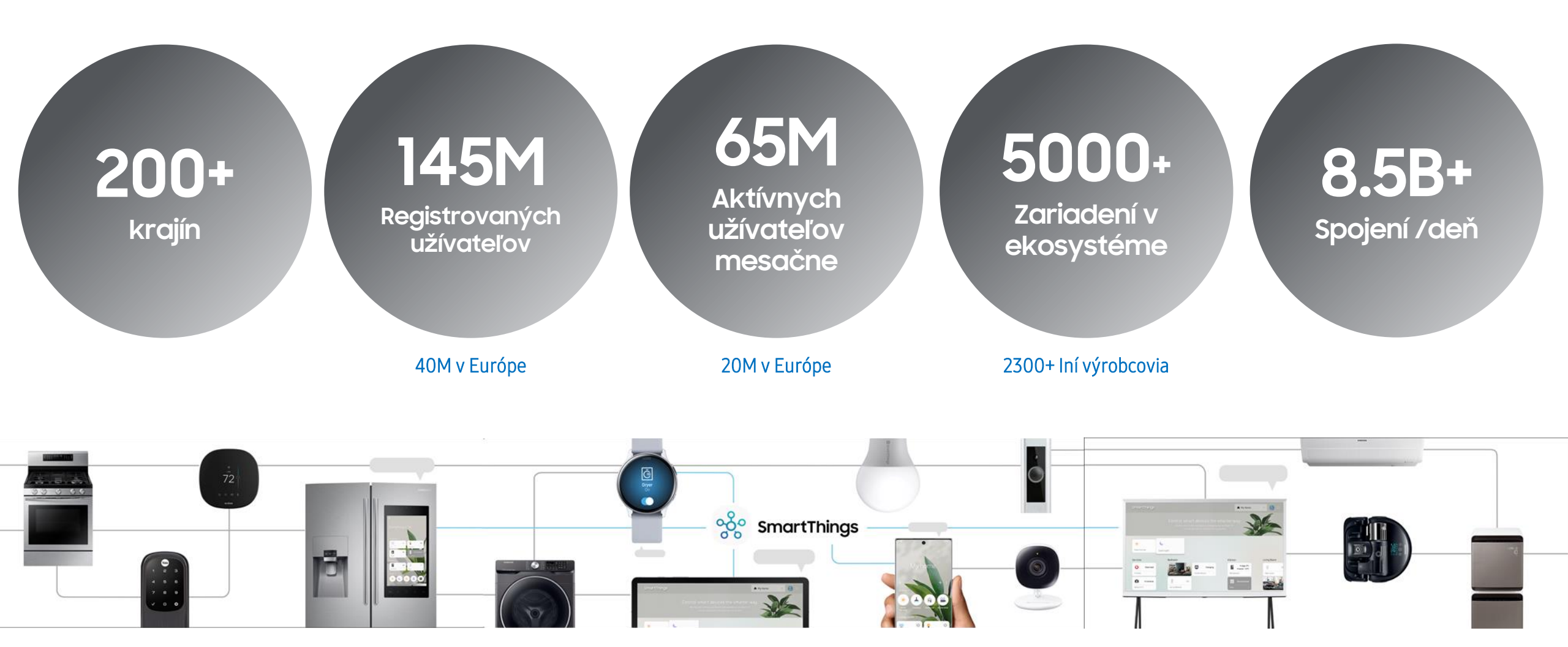

# Dôveryhodná značka ovplyvňujúca rozhodnutie o kúpe

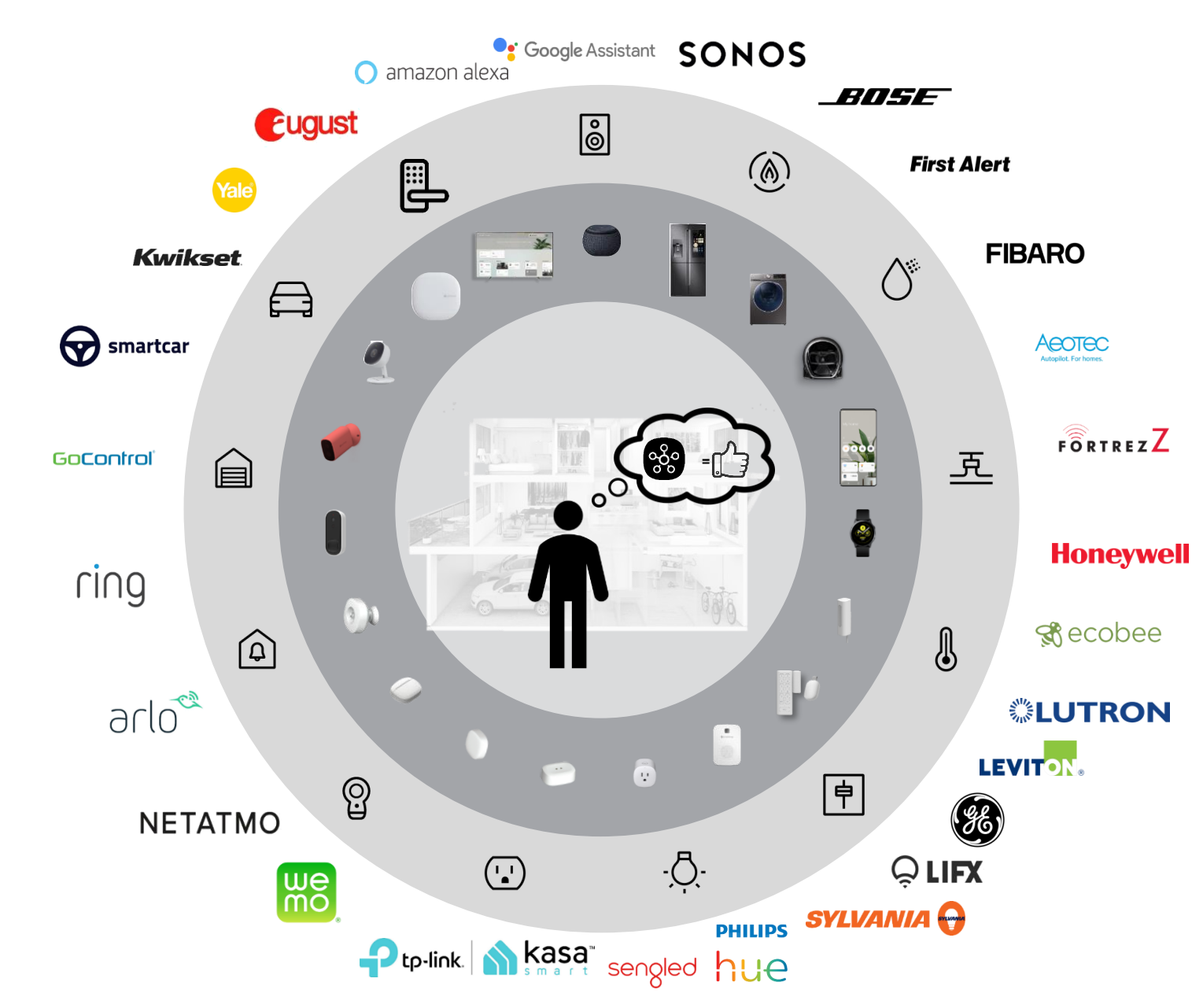

Súkromie a otvorený ekosystém sú hlavné dôvody pre výber značky<sup>1</sup>

Samsung je jednoznačným lídrom v domácich spotrebičoch

- Široké portfólio domácich spotrebičov a spotrebnej elektroniky
- Najlepšie skúsenosti a najväčšia previazanosť produktov
- Záväzok poskytovať inteligentné spotrebiče

**\$22**miliard do AI, 5G a IOT

## Osvedčená platforma zjednoteného ovládania domácnosti

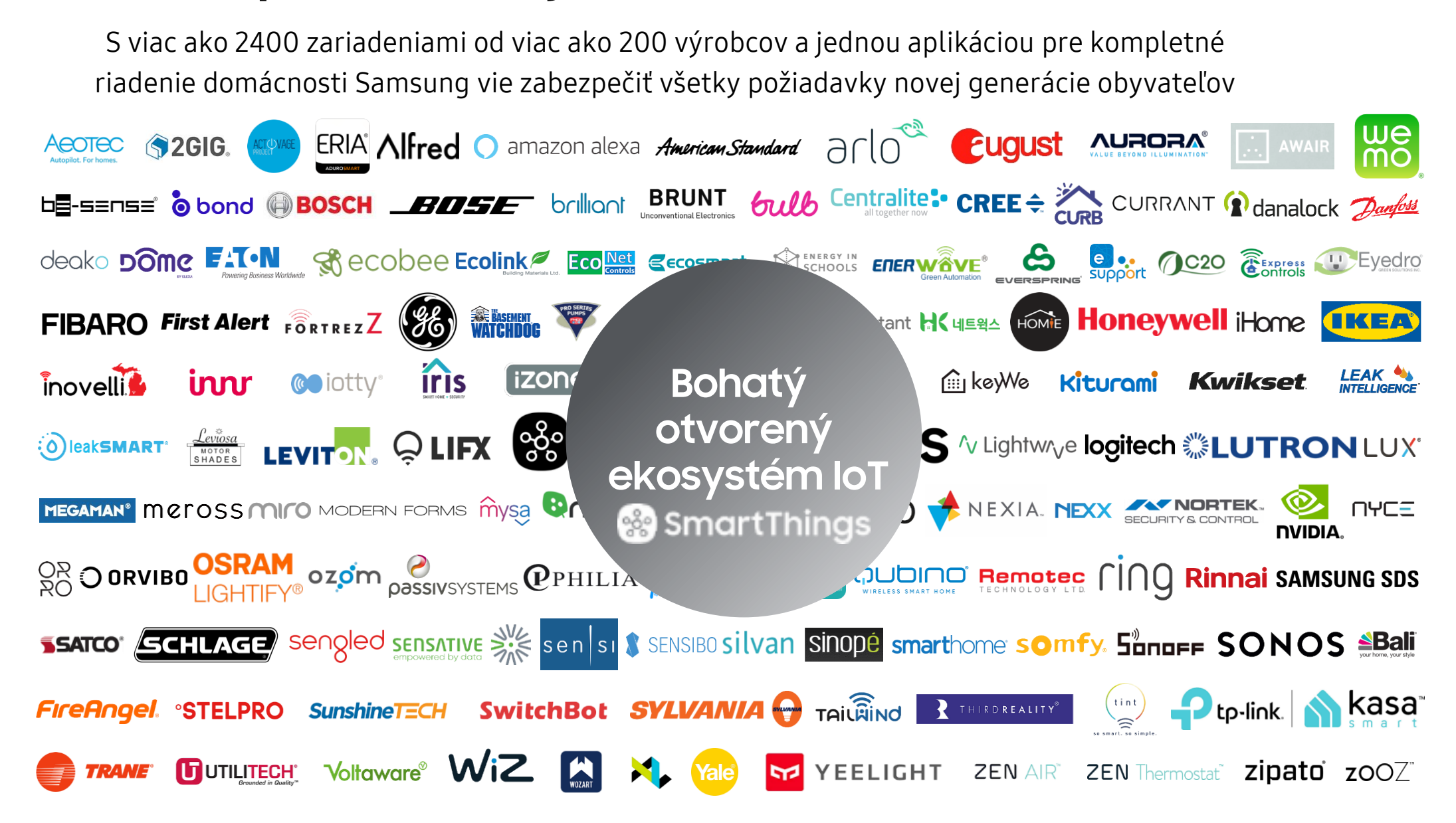

# Čo užívatelia požadujú?

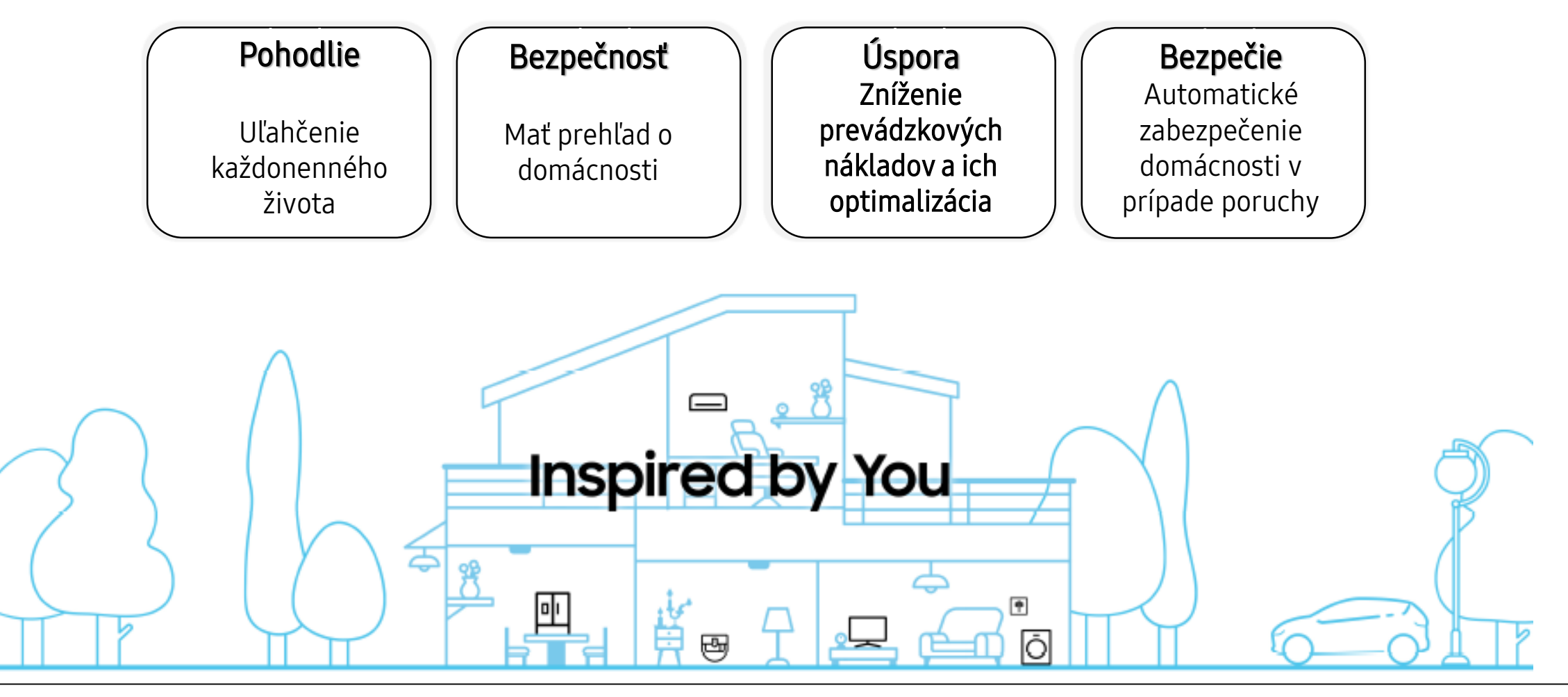

# Úspora nákladov

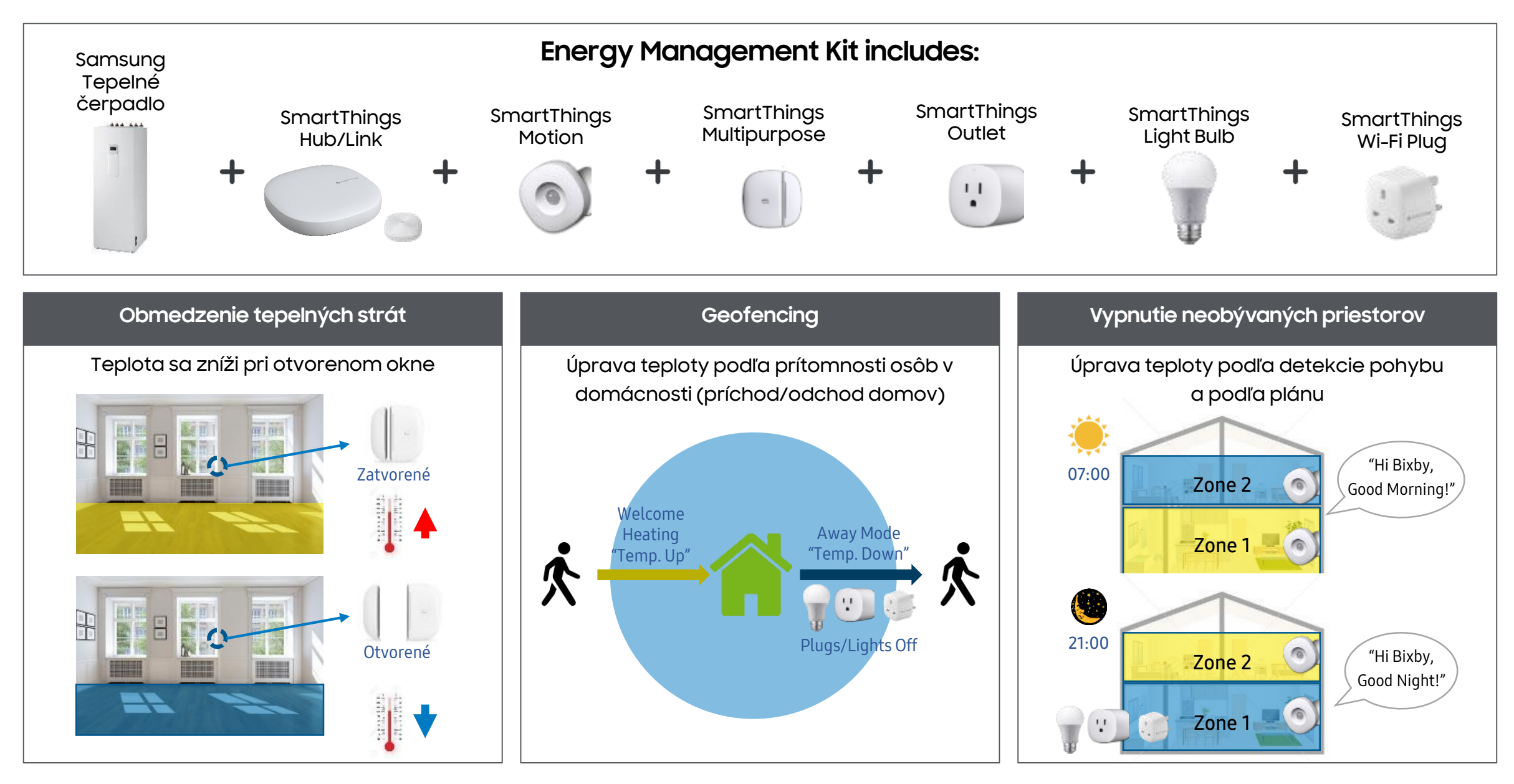

## Pohodlie

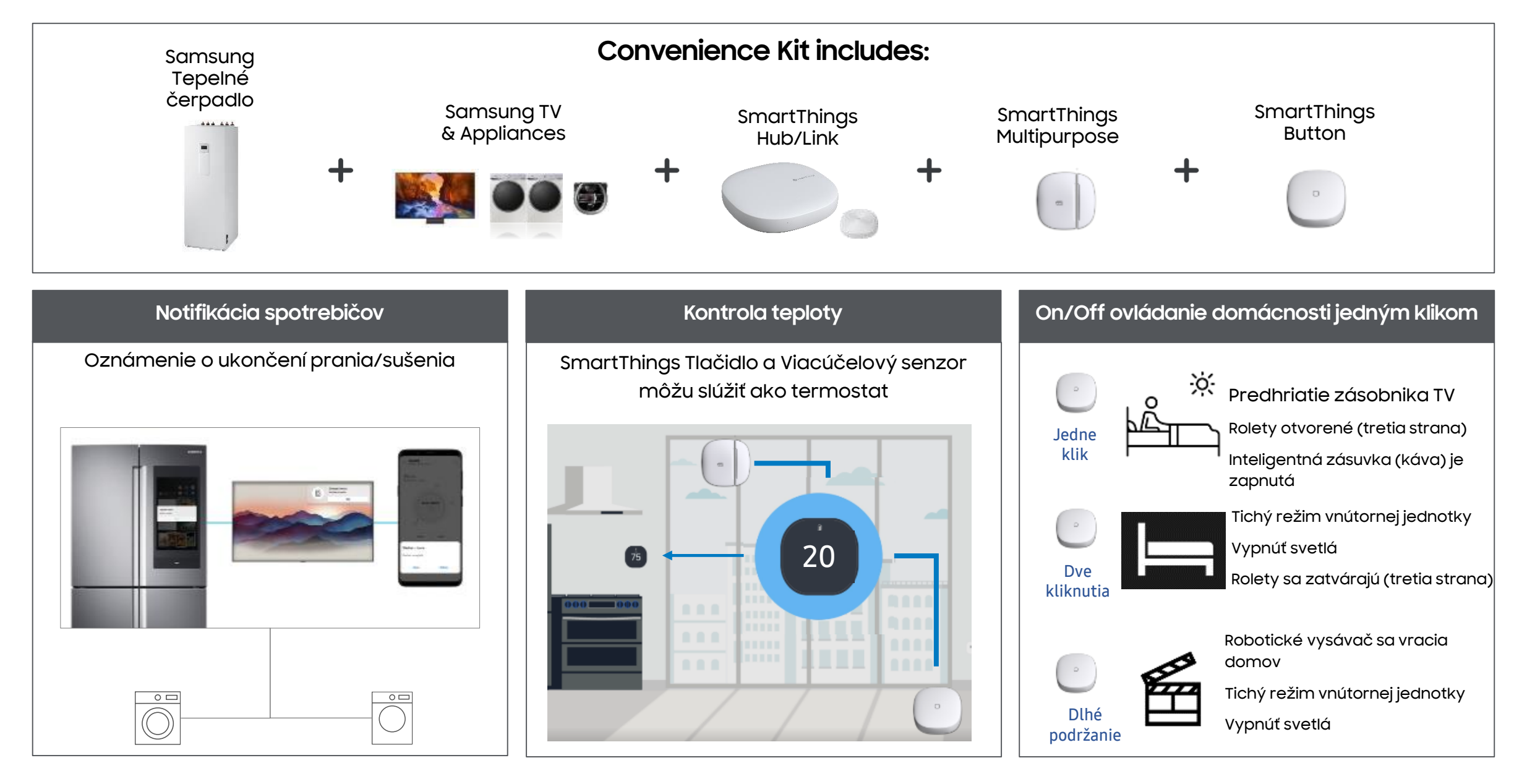

## Bezpečnosť domácnosti

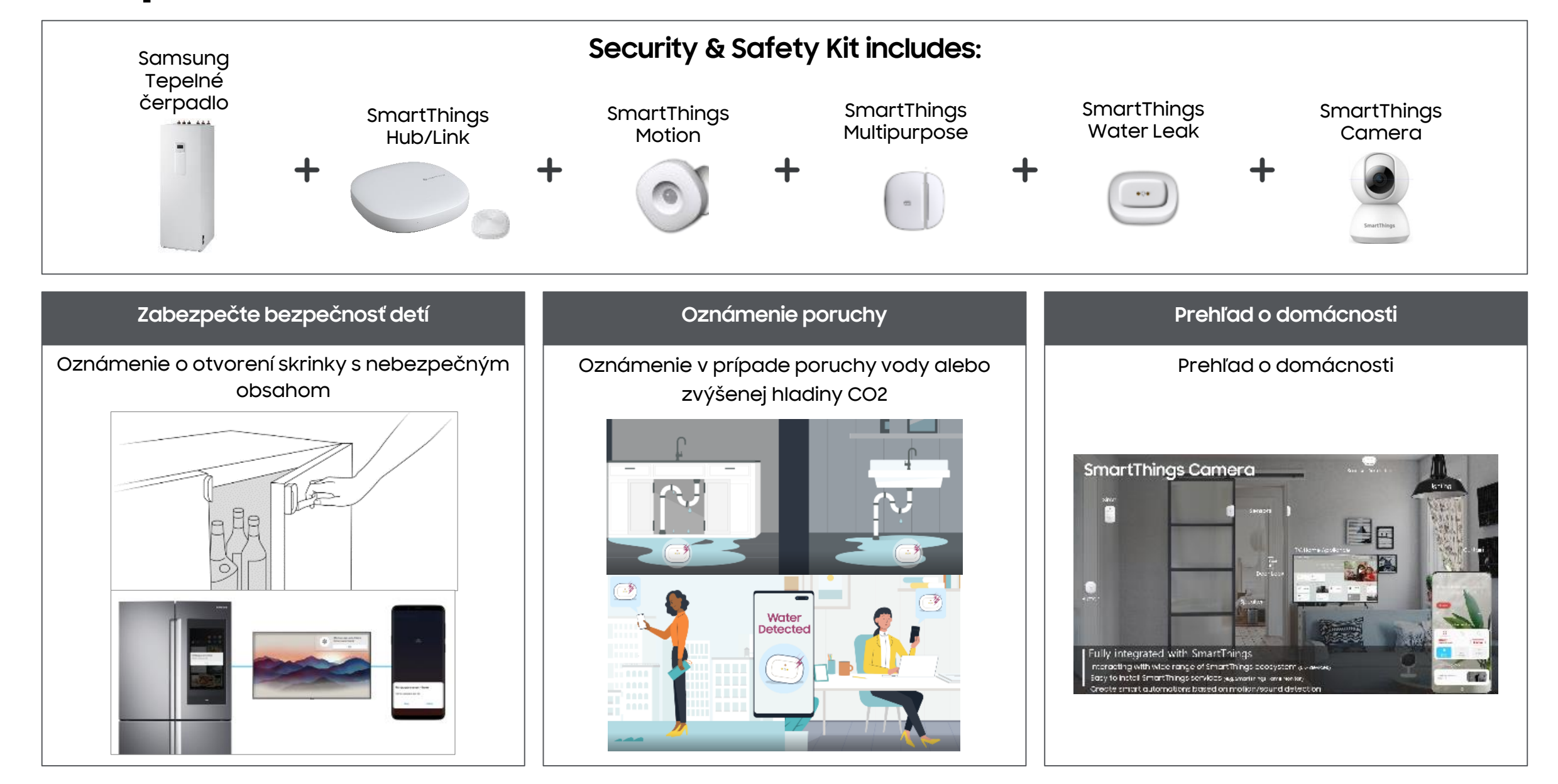

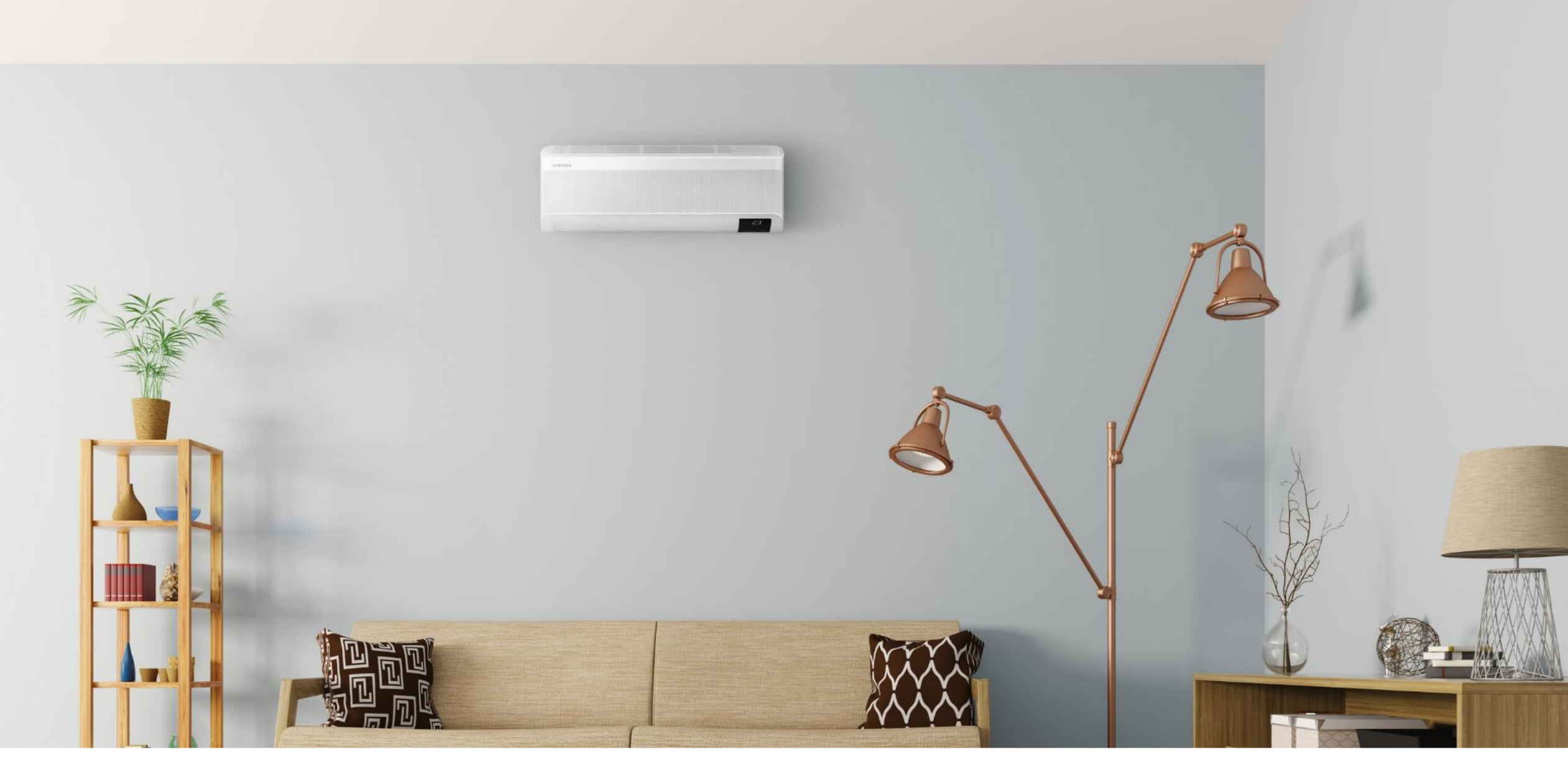

Smartthings - RAC jednotky

21

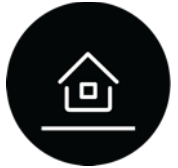

#### WindFree™

Rezidenčné split jednotky RAC

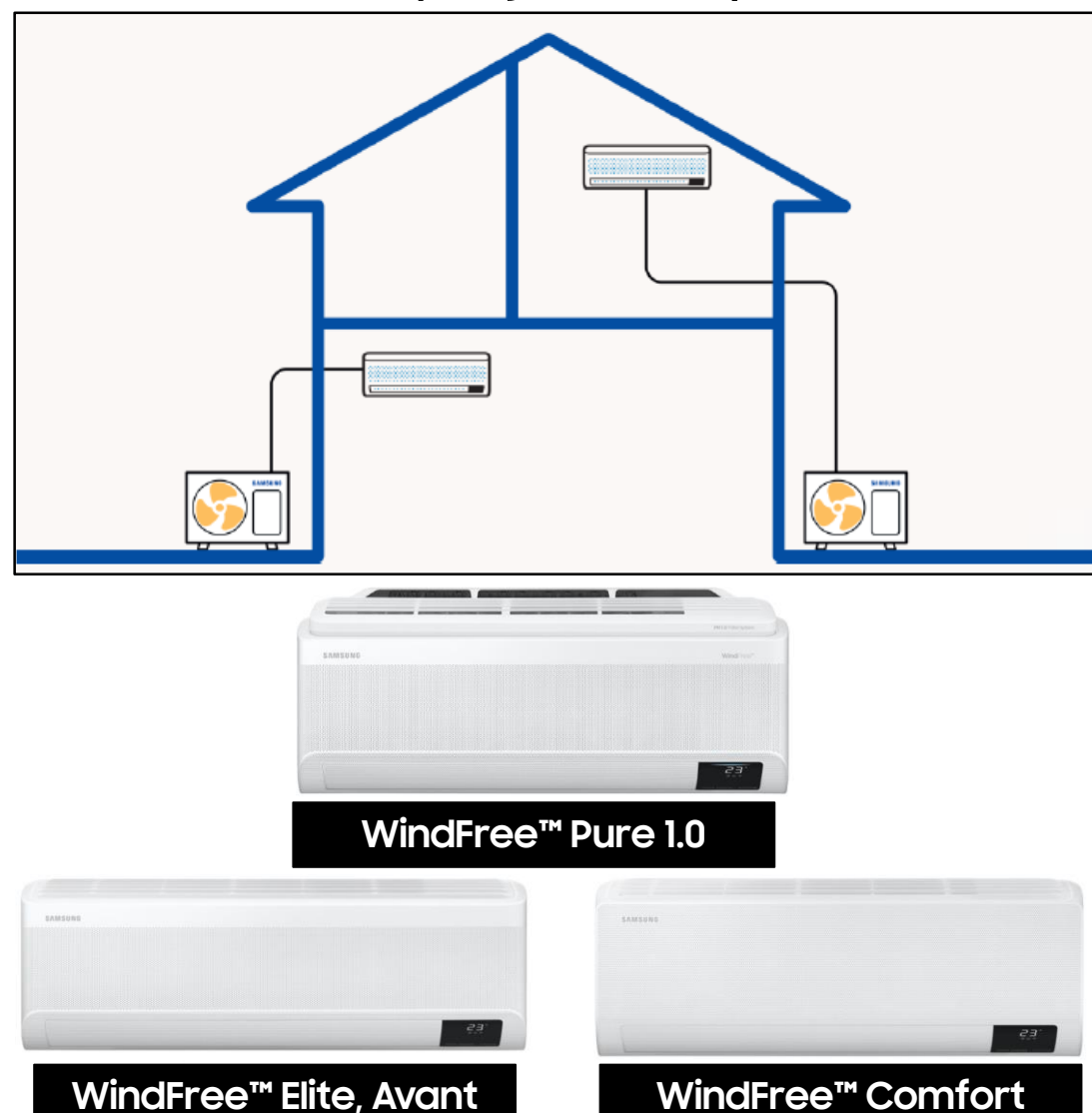

#### WindFree<sup>™</sup> Elite 1.0

Qch = 2,5 – 3,5kW rozmery: 889 x 299 x 215 mm

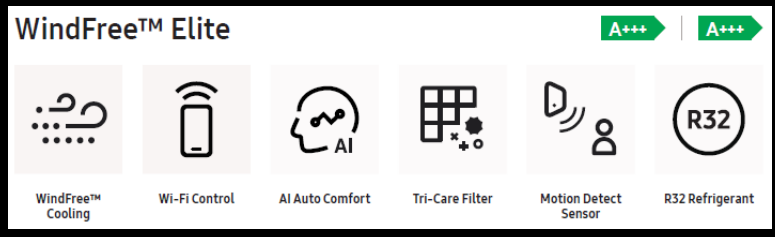

#### ■ WindFree<sup>™</sup> Pure 1.0

Qch = 2,5 – 3,5kW rozmery: 820 x 345 x 215 mm

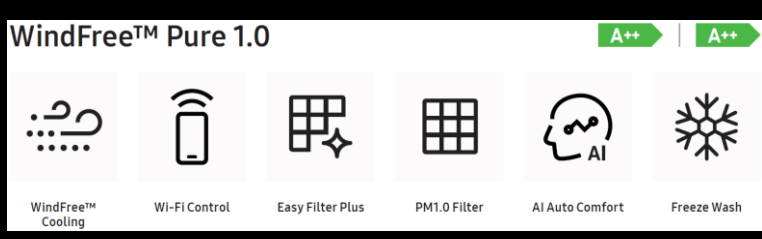

#### ■ WindFree<sup>™</sup> Avant

Qch = 2,5 - 3,5kW rozmery: 889 x 299 x 215 mm Qch = 5,0 - 6,5kW rozmery: 1055 x 299 x 215 mm

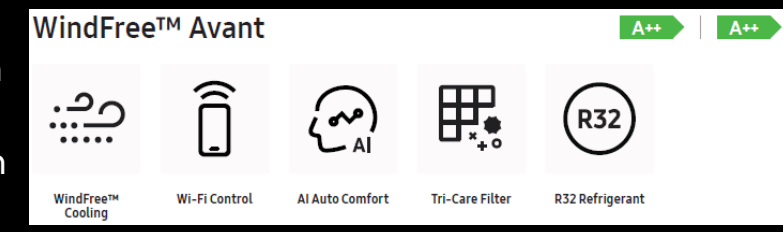

#### ■ WindFree<sup>™</sup> Comfort

Qch = 2,5 – 3,5kW rozmery: 820 x 299 x 215 mm Qch = 5,0 – 6,5kW rozmery: 1055 x 299 x 215 mm

| WindFree             | A++ A+        |                 |                 |  |
|----------------------|---------------|-----------------|-----------------|--|
| . <u></u> .          | Î             | (ord)<br>AI     | (R32)           |  |
| WindFree™<br>Cooling | Wi-Fi Control | Al Auto Comfort | R32 Refrigerant |  |

SAMSUNG

#### WindFree<sup>™</sup> Pure, Elite, Avant, Comfort

## SmartThings - ako to funguje?

Hlasové Ovládanie pomocou Bixby, Amazon a Google

28°°

## Ovládejte hlasem svoji teplotu u vás doma odkudkoliv a kdykoliv

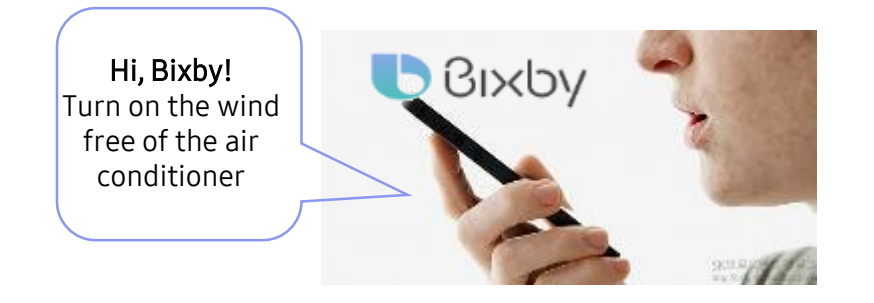

#### Bixby podporuje následující příkazy

- ✓ Turn on(off) the air conditioner
- ✓ Turn on (off) the wind free of the air conditioner
- ✓ Raise(Lower) the temperature of the air conditioner
- ✓ Change the mode of the air conditioner to dehumidification/Auto/Cooling/Heating
- ✓ Change the wind strength for the air conditioner to auto/low/medium/high
- ✓ Check the temperature setting of the air conditioner
- ✓ Check the indoor temperature of the air conditioner
- ✓ Check the fan speed of the air conditioner
- ✓ Check the mode of the air conditioner

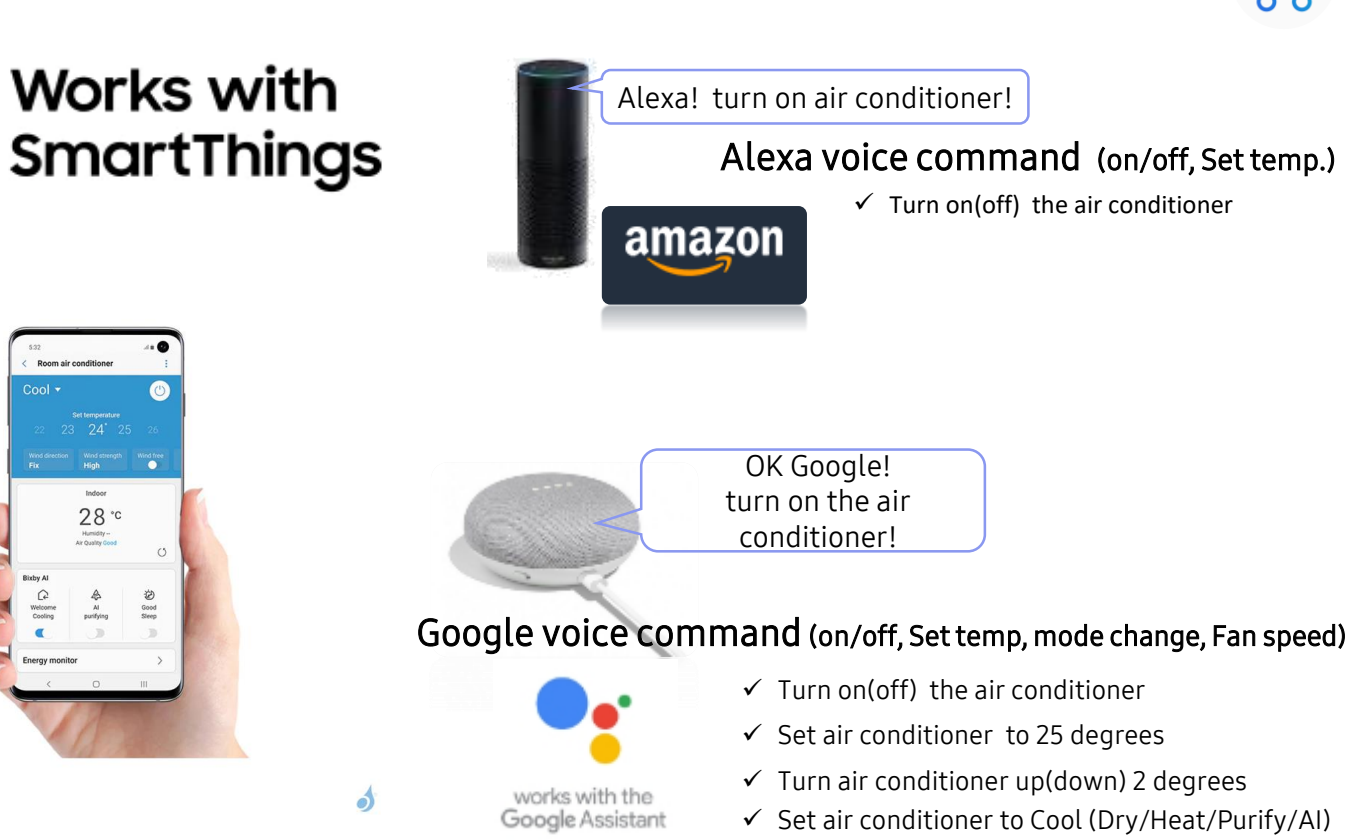

- \* Bixby Voice supported in English (US, UK, Indian), Chinese, Korean, French, German, Italian.
- \* Spanish and Portuguese will also be supported by the end of 2019.

- \* Due to partnership policy, amazon and google only support on/off feature of RAC .
- \* Amazon supported in English (US, UK), Google in English(US)

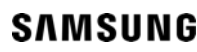

\* For use Amazon and Google voice service, download a specialized SmartThings app. from official sites

## Welcome Cooling (SmartThings) - ako to funguje?

## Klimatizácia Vás privíta vychladenou miestnosťou

လို့ဝ

Automaticky zapína alebo vypína klimatizáciu podľa vašej polohy a nastavených podmienok

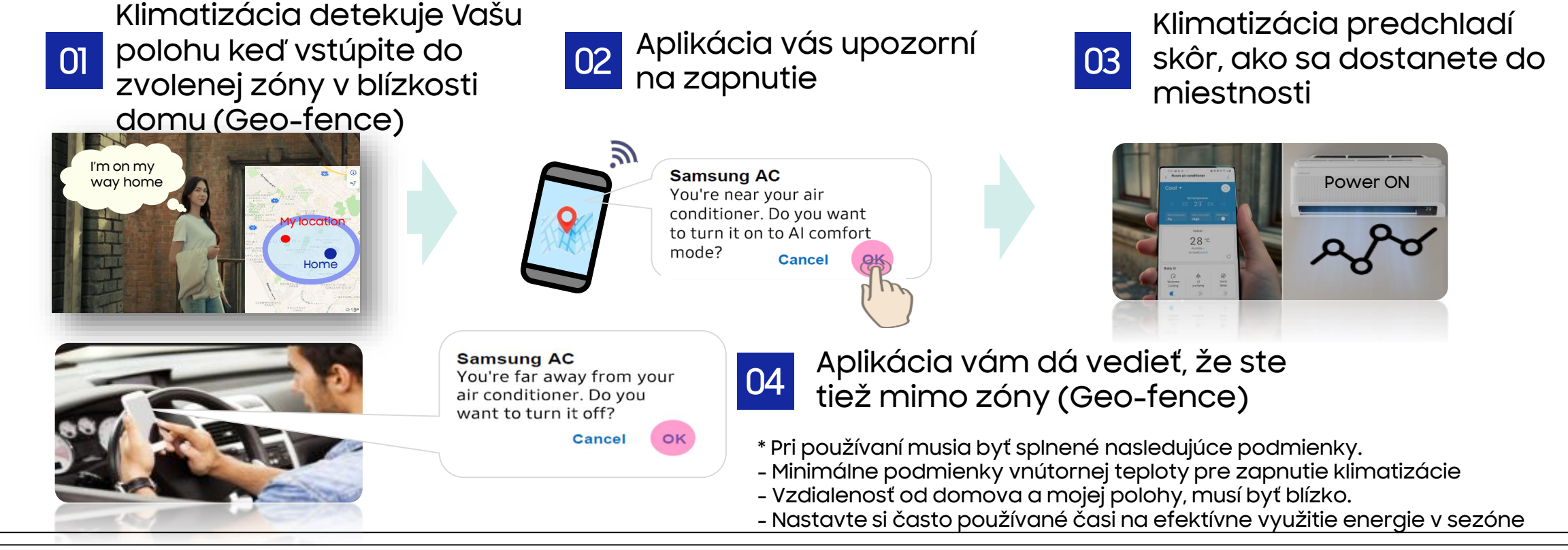

#### WindFree™ Pure, Elite, Avant, Comfort

## Al Auto Cooling - ako to funguje?

Automaticky nastavuje teplotu, kterou obvykle nastavujete podle okolních situací.

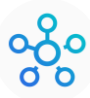

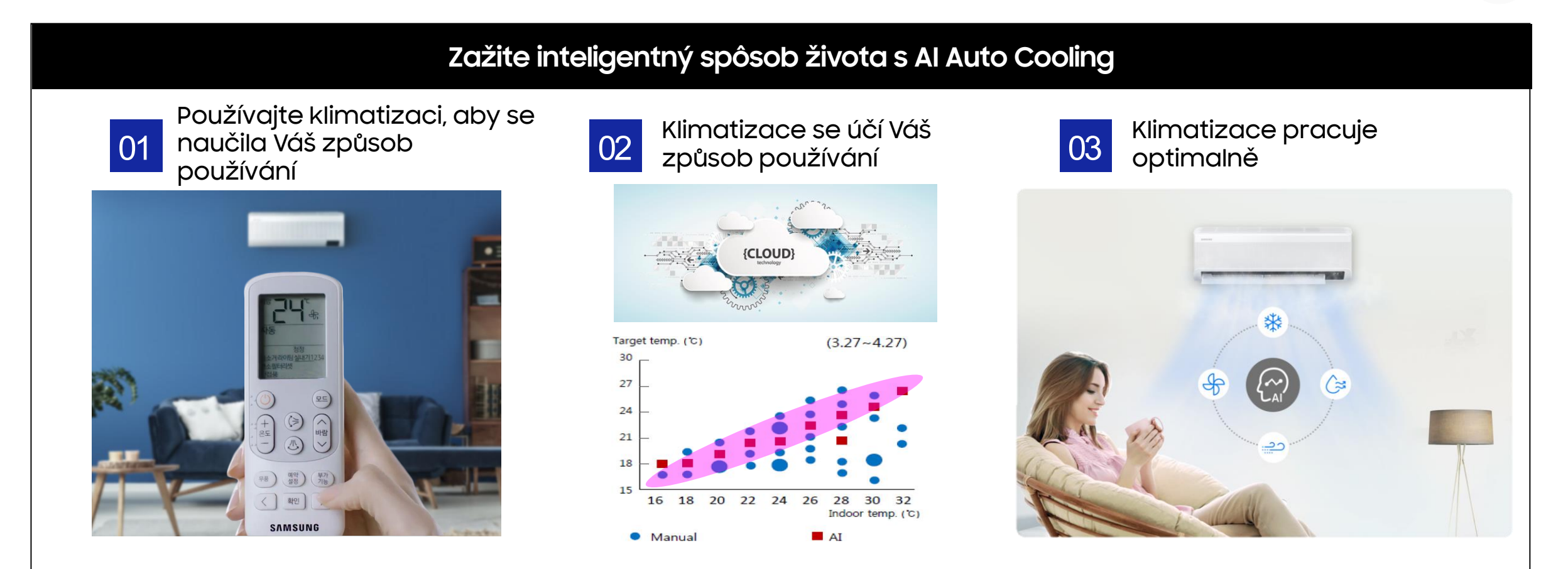

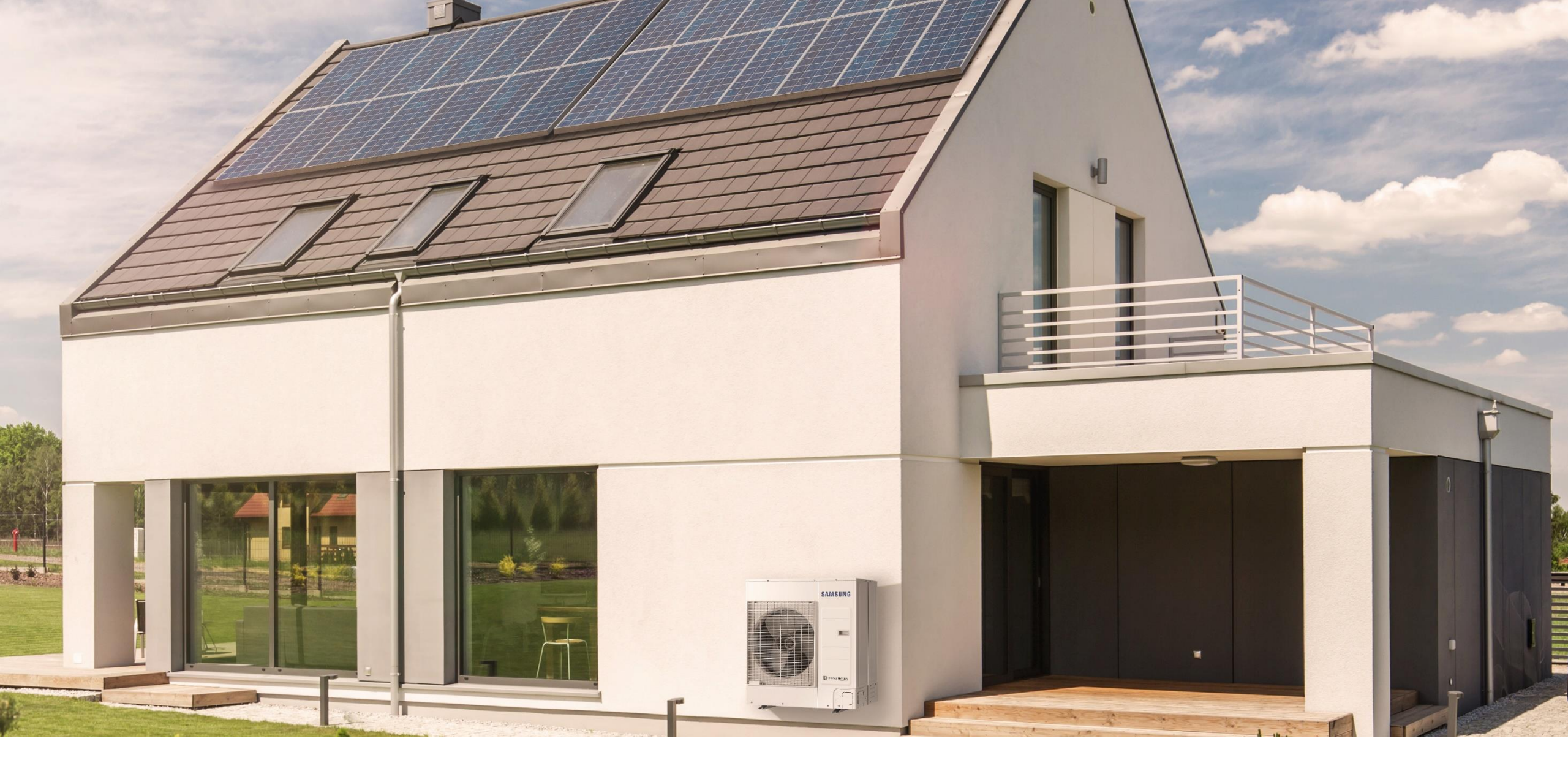

# SmartThings - Wifi kit - FJM, CAC, DVM, EHS

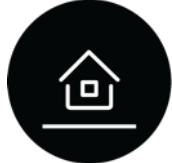

## Čo je to Wifi kit 2.0?

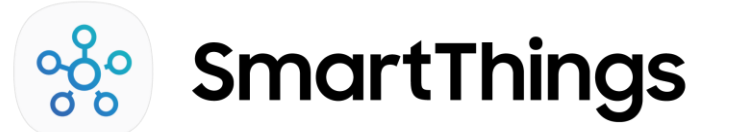

#### Integrácia klimatizačných zariadení Samsung bez vstaveného Wifi do SmartThings

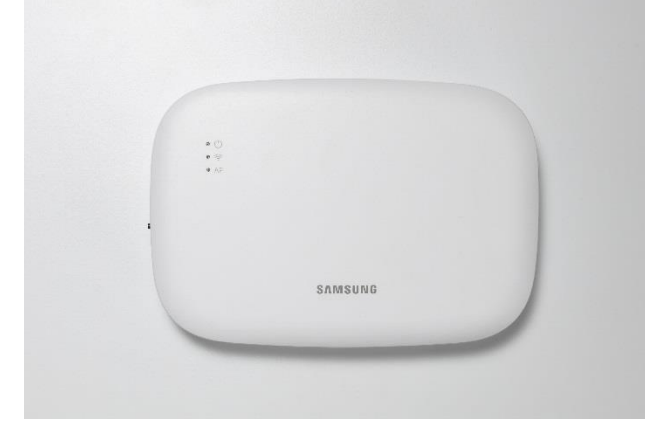

#### <Stena>

- Mobilné riešenie diaľkového ovládania domácnosti a malé komerčné budovy
- Diaľkové ovládanie vnútorných jednotiek cez internet (SmartThings aplikácia)
- Ovládanie s automatizáciou / scénou, jednoduché sledovanie spotreby energie
- Ovládanie klimatizácie na základe polohy užívateľa (Geo-fencing)

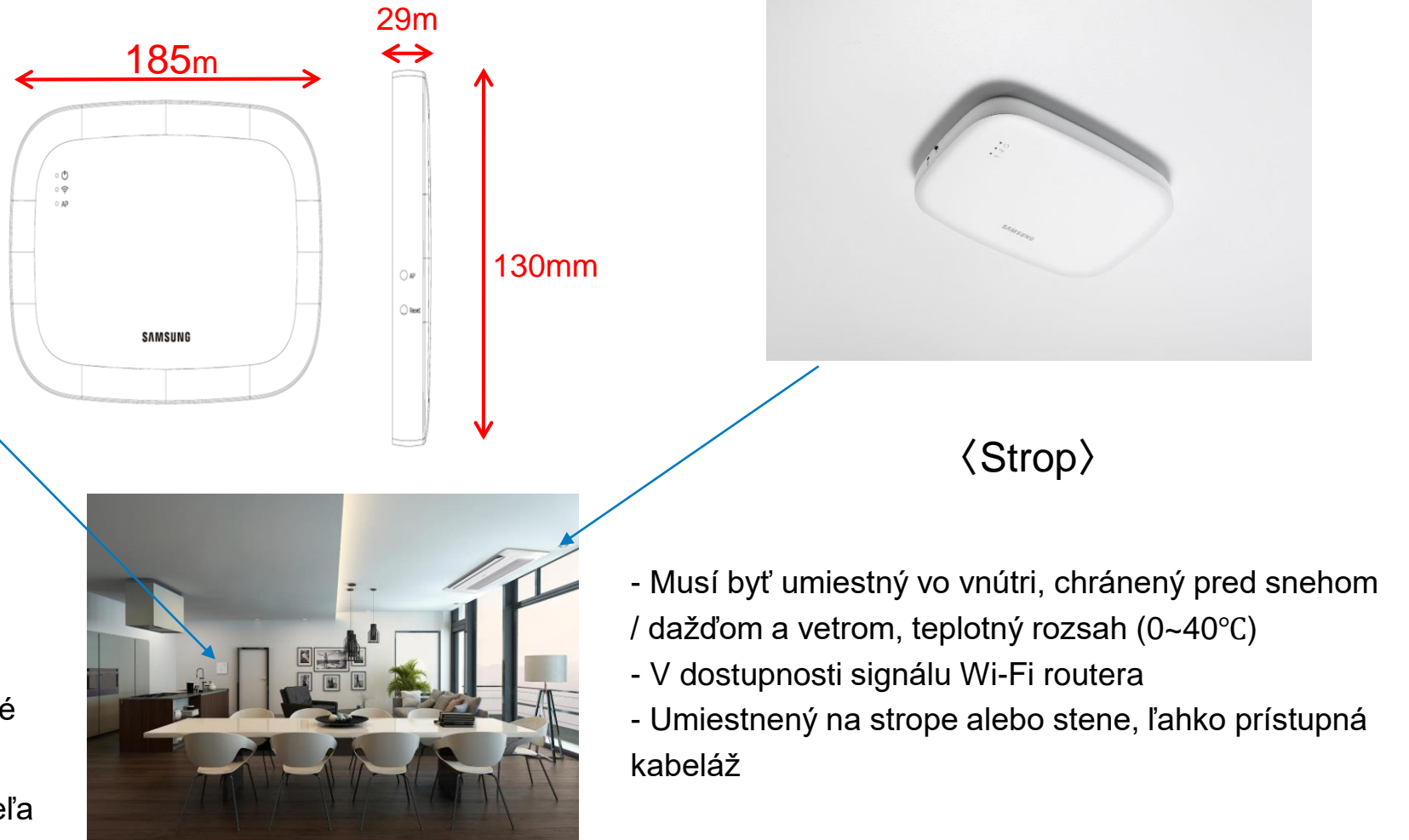

# **Ktoré jednotky možem ovládať s Wifi kit 2.0?** Wi-Fi Kit 2.0 je kompatibilný z NASA výrobkami. (Všetky DVM/CAC vnútorné jednotky)

\* V prípade FJM, je možné ovládanie FJM NASA s Wi-Fi Kitom 2.0

| Produkt           |                                             | Wi-Fi Kit 2.0<br>Kompatibilita(F1/F2) | Produkt      |                                                       | Wi-Fi Kit 2.0<br>compatibility(R1/R2) |
|-------------------|---------------------------------------------|---------------------------------------|--------------|-------------------------------------------------------|---------------------------------------|
|                   | 1/2/4/ mini 4 cestné kazetové               | 0                                     |              | VRF DVM S                                             | 0                                     |
|                   | 360 kruhové kazetové jednotky               | 0                                     |              | Mini VRF DVM S Eco                                    | 0                                     |
|                   | Wind-Free 1/2/4/ mini 4 cestné<br>(600*600) | 0                                     | Outdoor unit | VRF s vodou chladením<br>kondenzátorom DVM S<br>Water | 0                                     |
|                   | kanálové                                    | 0                                     |              | DVM Chiller-y                                         | Х                                     |
| Vnútorné          | konzolové                                   | 0                                     |              | Komerčné Split CAC                                    | 0                                     |
| jednotky          | podstropné                                  | 0                                     |              | PAC                                                   | 0                                     |
|                   | PAC                                         | 0                                     |              | Tepelné čerpadlá EHS                                  | 0                                     |
|                   | Kanálové na vonkajší vzduch (OAP)           | 0                                     |              |                                                       |                                       |
|                   | Vetracie jednotky ERV +                     | 0                                     |              |                                                       |                                       |
|                   | Hydro jednotky                              | 0                                     |              |                                                       |                                       |
|                   | Nástenné jednotky                           | 0                                     |              |                                                       |                                       |
|                   | AHU Kit                                     | 0                                     |              |                                                       |                                       |
| Fan-coil-y        | Samsung fan-coil-y                          | 0                                     |              |                                                       |                                       |
|                   | FCU Kit                                     | Х                                     |              |                                                       |                                       |
| Vetracie jednotky | ERV                                         | 0                                     |              |                                                       |                                       |

#### Ako funguje Wifi kit 2.0? Zapojením k jednej vnútornej jednotke, vieme ovladať aj ostatne jednotky v systéme SmartThings Server ( < Vonkajšia > až 16 vnútorných jednotiek F1/F2 (4/2/1Way, Duct, ERV, etc.) F1/F2 Diaľkové ovládanie amonitoring .) Wifi rooter (Access Point, AP) Wi-Fi Kit 2.0 (MIM-H04\*\*) V1/V2

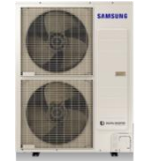

- Napájanie 12V je možné dodať zo svorkovnice V1 / V2 vnútornej jednotky
- Až 16 Wi-Fi Kit 2.0 pre 1 vonkajšiu jednotku
- Jedna súprava Wi-Fi Kit 2.0 môže mať 1 hlavný účet, viac podriadených účtov. (Maximálny počet podriadených účtov je 20.)
- Max. Sada Wi-Fi Kit 2.0 pre 1 účet je 200 jednotiek.

\* Upozorňujeme, že ak je s kontrolou prepojených príliš veľa účtov súčasne, môže to byť nestabilné v závislosti od komunikačné prostredie

## Ako pripojiť Wifi kit 2.0?

Zapojenie Wi-Fi Kit 2.0 s viacerými vnútornými jednotkami - kabeláž - "spodná" vrstva (F1/F2)

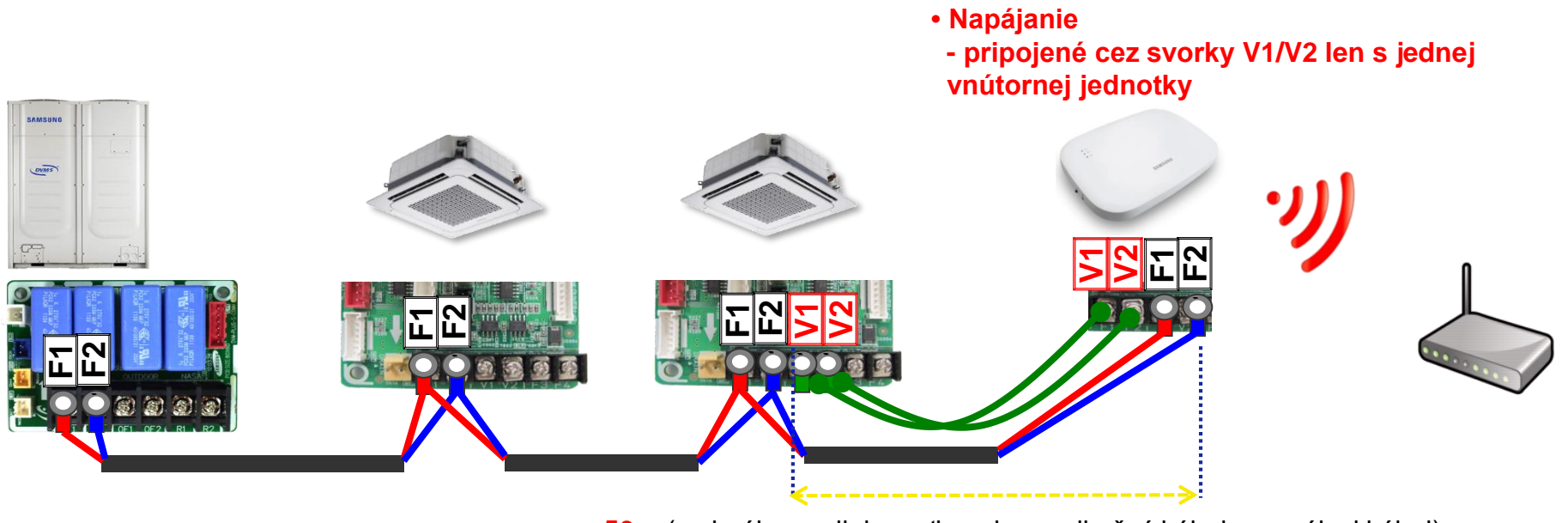

50m (mximálna vzdialenosť pre komunikačný kábel a napájaci kábel)

## Ako pripojiť Wifi kit 2.0?

Zapojenie Wi-Fi Kit 2.0 s viacerými vnútornými jednotkami - kabeláž - "vrchná" vrstva (R1/R2)

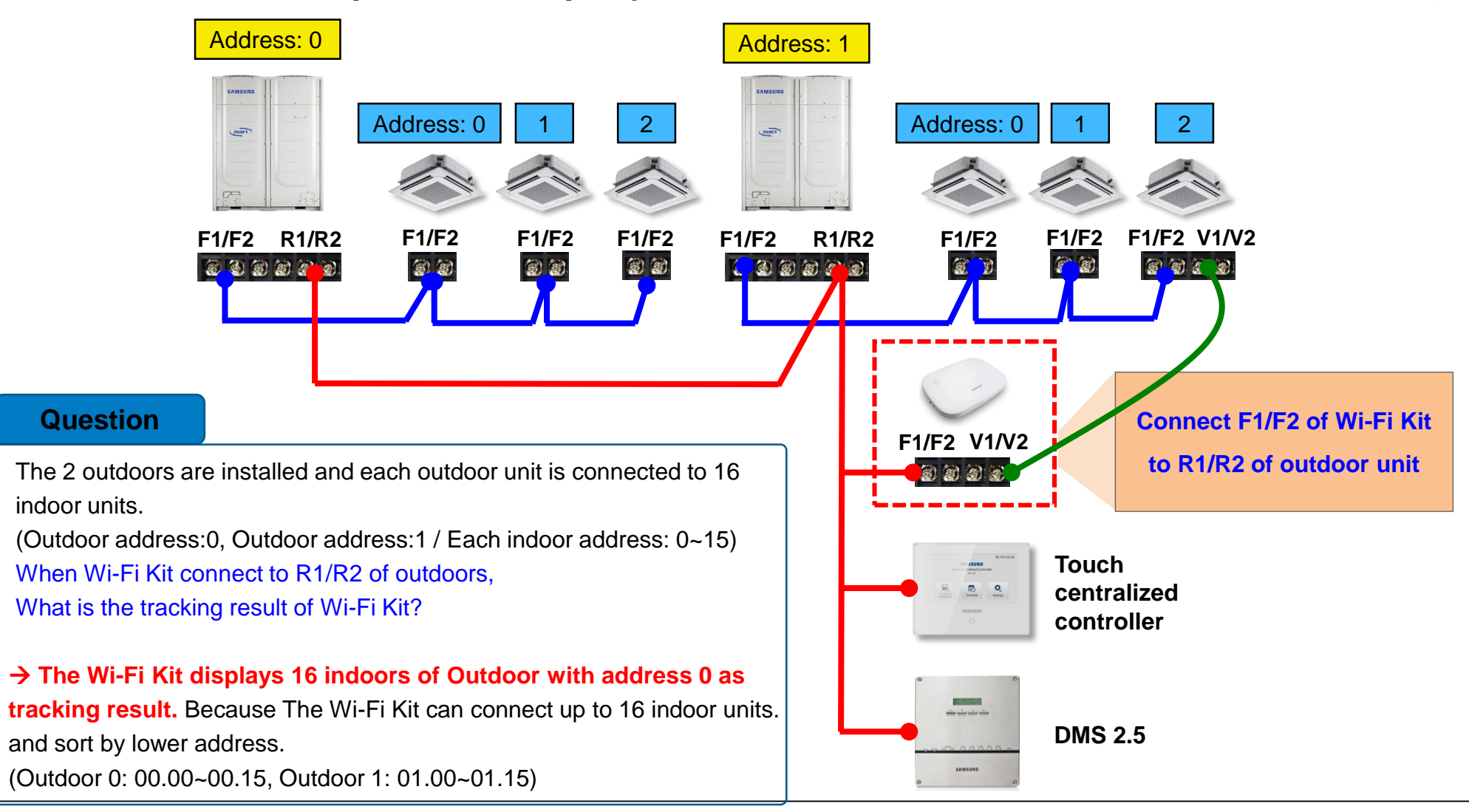

## Ako pripojiť Wifi kit 2.0?

Zapojenie viacerých Wi-Fi Kit 2.0 do jedného systému – Ovládanie viacerých vnútorných jednotiek cez spoločný komunikačný kanál

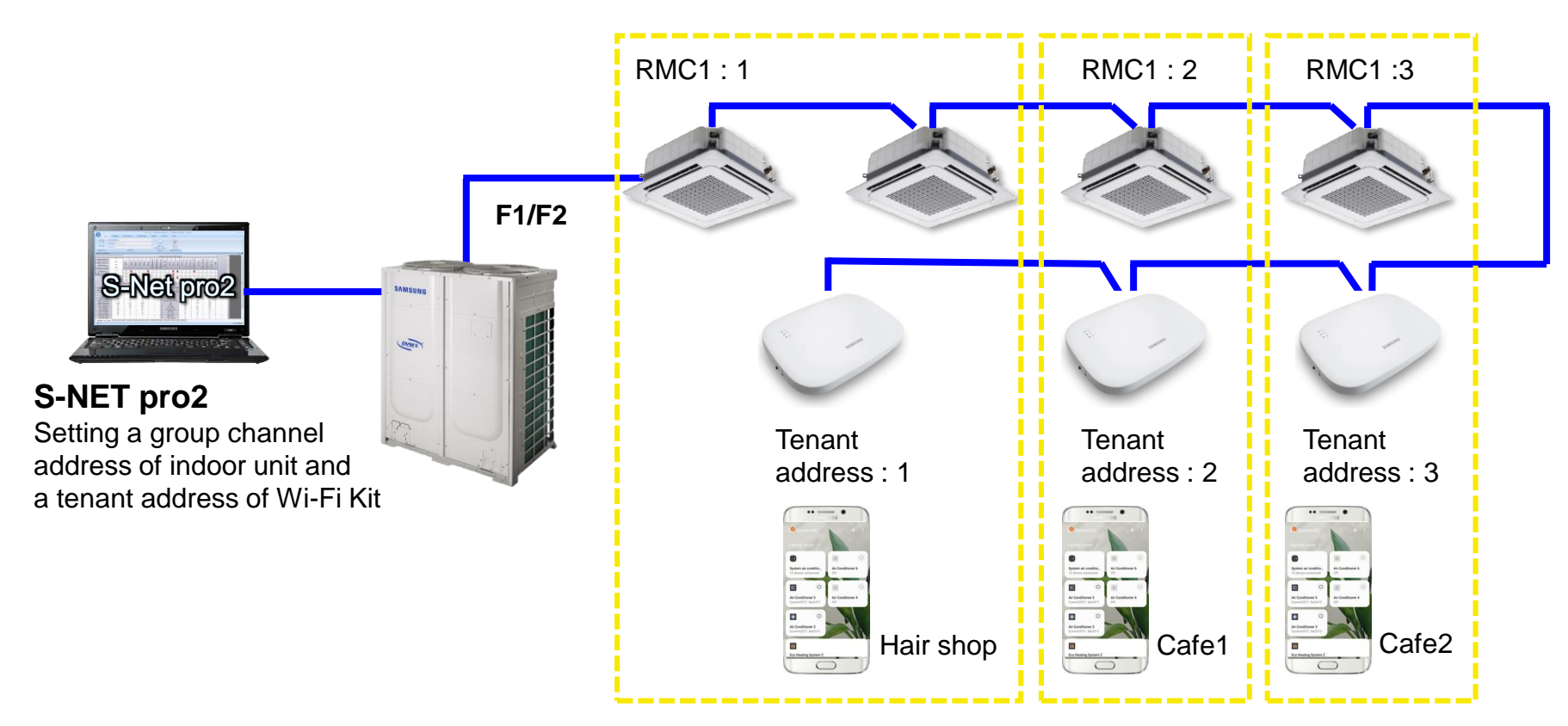

X Max. Wi-Fi Kits for set layer : 16 units

- When installing multiple Wi-Fi Kits, connect and perform tracking one by one. (ex. connect and tracking on Wi-Fi Kit #1 → connect and tracking on Wi-Fi Kit #2 → ... → connect and tracking on Wi-Fi Kit #16.)

- If you connect multiple Wi-Fi Kits and perform tracking on them at the same time, you will not get reliable results.

SAMSUNG

## Čo viem ovládať a monitorovať s Wifi kit 2.0?

#### Prehľad funkcií

| Funkcia       |                                                                             | Popis funkcie                                                                                                    | Poznámka                                              |
|---------------|-----------------------------------------------------------------------------|----------------------------------------------------------------------------------------------------|-------------------------------------------------------|
| Ovládanie     | Individuálna kontrola                                                       | ndividuálna kontrola Individuálne ovládanie vnútornej jednotky                                                                                                    |                                                       |
|               | Skupinová kontrola Ovládanie skupiny vnútorných jednotiek (zóna / užívateľ) |                                                                                                    | Ovládanie pomocou funkcie<br>Scéna                    |
|               | Scéna / automatizácia Prispôsobenie ovládania používateľom                  |                                                                                                    |                                                       |
| Monitorovanie | Stav vnútornej jednotky Monitorovanie stavu vnútorných jednotiek v zozname  |                                                                                                    | Kategorizované podľa ikony                            |
|               | Spotreba energie                                                            | Sumárne množstvo spotreby energie za každú hodinu na<br>kontrolu spotreby energie v vonkejšej jednotky. *) Ak<br>skontrolujete množstvo energie o 04:45, zobrazí sa<br>kumulatívna spotreba energie od 00:00 do 04:00. | Individuálne sledovanie<br>napájania až 16 vonkajších |
|               | Trend spotreby energie                                                      | Graf spotreby energie za určité obdobie(Deň / týždeň /<br>mesiac)                                                                                                    | jednotiek.                                            |

**Ovládanie a Monitorovanie -** Zoznam pripojených vnútorných jednotiek alebo skupiny vnútorných jednotiek (Max. 16)

| All devices 5<br>Registered devices 4<br>2<br>Re-register                             |                                        | p.č. | Položka                 | Popis                                                                                                    |
|---------------------------------------------------------------------------------------|----------------------------------------|------|-------------------------|----------------------------------------------------------------------------------------------------|
|                                                                                       |                                        | 1    | Meno                    | The name of the selected indoor is displayed.                                                                                                    |
| DEVICE LIST                                                                           | Registered                             | 2    | Opätovná<br>registrácia | Ak sa počet zaregistrovaných zariadení servera líši od<br>zariadenia nájdeného v súprave Wi-Fi Kit 2.0, na<br>obrazovke sa zobrazí príslušné tlačidlo.(Zariadenie,<br>ktoré bolo odhlásené zo servera) * Stlačením tlačidla<br>sa zaregistrujte na serveri. |
| <ul> <li>Air Conditioner</li> <li>Air Conditioner</li> <li>Air Conditioner</li> </ul> | Registered<br>Registered<br>Registered | 3    | Zoznam<br>zariadení     | Registrované: zariadenie, ktoré sa zaregistrovalo na<br>serveri SmartThings<br>Neregistrované: zariadenie, ktoré sa neregistrovalo na<br>serveri SmartThings                                                                                                |
| LĒU System AC                                                                         | Unregistered                           | 4    | Späť                    | Presun späť na predchádzajúcu obrazovku                                                                                                    |

**Ovládanie a Monitorovanie -** funkcie vnútorných klimatizačných jednotiek

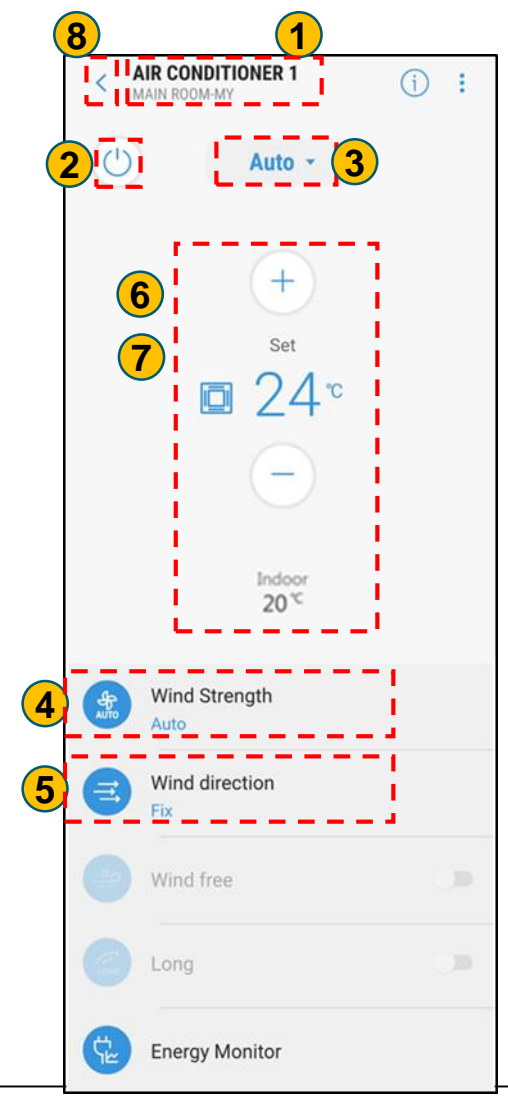

| p.č. | Položka                          | Popis                                                                       |
|------|----------------------------------|-----------------------------------------------------------------------------|
|      | Meno                             | Zobrazí sa názov vnútornej jednotky                                         |
| 2    | Prevádzka                        | Prevádzka vnútornej jednotky zapnutá / vypnutá                              |
| 3    | Mode                             | Výber prevádzkového režimu(Chladenie / Kúrenie /<br>Ventilátor / Auto)      |
| 4    | Rýchlosť ventilátora             | Regulácia rýchlosti prúdenia vzduchu (vysoká /<br>stredná / nízka)          |
| 5    | Smer fúkania<br>ventilátora      | Riadenie smeru prúdenia vzduchu (môže sa to líšiť podľa vnútornej jednotky) |
| 6    | Aktuálna teplota<br>/Nastav tepl | Zobrazenie aktuálnej a nastavenej teploty                                   |
| 7    | Ovládanie teploty                | Ovládanie na zmenu nastavenej teploty o +, -                                |
| 8    | Späť                             | Vráťte sa na predchádzajúcu obrazovku                                       |

Ovládanie a Monitorovanie - Zoznam funkcii pre tepelné čerpadlo a zásobník TV

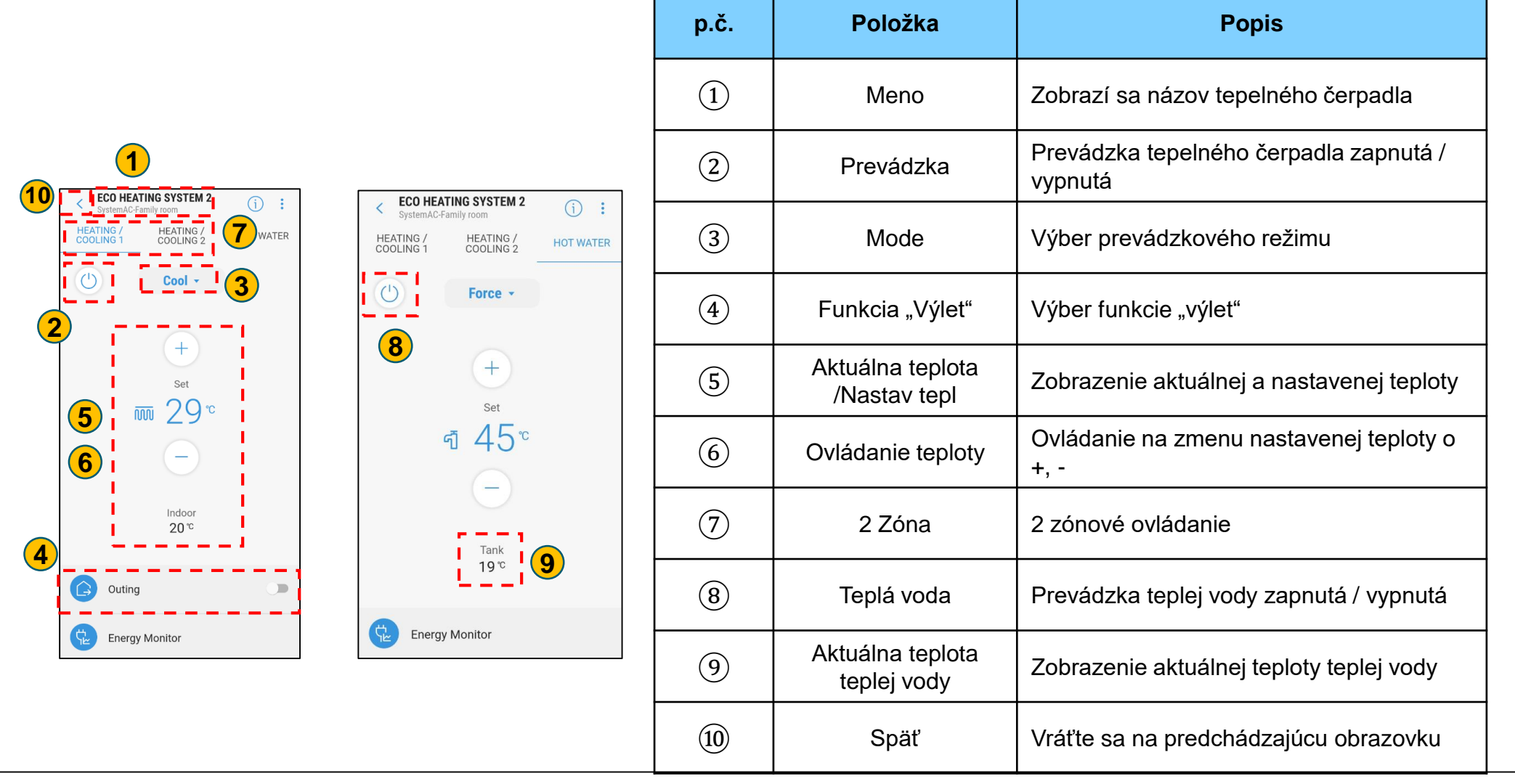

**Ovládanie a Monitorovanie -** Na obrazovke ovládania každej vnútornej jednotky (vnútorná, ERV, ERV +, EHS) sa zobrazuje ikona chyby

| p.č.                                                                                                    | Polož             | žka                                                                                                    |                                                                                                    | Popis                                                                                                 | is |  |
|----------------------------------------------------------------------------------------------------|-------------------|----------------------------------------------------------------------------------------------------|----------------------------------------------------------------------------------------------------|----------------------------------------------------------------------------------------------------|----|--|
|                                                                                                    | Stav chyby Ak r   |                                                                                                    | Ak má klimatizačná jednotka poruchu, zobrazí sa táto ikona ( 🕕 ).                                                                                                    |                                                                                                    |    |  |
| 2                                                                                                    | Chyba komunikácie |                                                                                                    | Ak má klimatizá<br>( 🕦 )                                                                                                    | a problém s pripojením s Wi-Fi Kit 2.0, zobrazí sa táto ikona                                         |    |  |
| 3                                                                                                    | Rozmraz           | ovanie                                                                                                    | Keď je klimatiza                                                                                                    | Keď je klimatizácia v režime odmrazovania, zobrazí sa ikona (🚱).                                      |    |  |
| 4                                                                                                    | Kontro<br>obmedz  | olné<br>zenie                                                                                                    | Pri nastavovaní<br>centralizovaný o                                                                                                    | vaní limitu diaľkového ovládača v hornej vrstve (DMS, dotykový<br>ný ovládač) sa zobrazí ikona ( 🚫 ). |    |  |
| C AIR CONDITIONER () :<br>() Error code: 10<br>() Heat *<br>() Heat *<br>() Error code: 10<br>() Heat *<br>() Error code:<br>() From Code: 10<br>() Error code: 10<br>() Error code: 10 |                   | ITIONER       (i)       :         e:       628         Heat •       •         •       •         •       •         •       •         •       •         •       •         •       •         •       •         •       •         •       •         •       •         •       •         •       •         •       •         •       •         •       •         •       •         •       •         •       •         •       •         •       •         •       •         •       •         •       •         •       •         •       •         •       •         •       •         •       •         •       •         •       •         •       •         •       •         •       •         •       •         •       • <th>AIR CONDITIONER   Home     Heat     Heat        <t< th=""><th>:</th></t<></th> | AIR CONDITIONER   Home     Heat     Heat <t< th=""><th>:</th></t<> | :                                                                                                    |    |  |

#### Pridanie miesta / miestnosti

- Ak chcete vytvoriť a kategorizovať požadované umiestnenie / miestnosť, môžete skontrolovať stav súpravy Wi-Fi Kit 2.0 a ovládať ich naraz.

- [Umiestnenie] registrované v súprave Wi-Fi Kit 2.0 vám umožňuje vytvárať a registrovať scény a automatizáciu.
 \* Max. Miesta: 10 ea

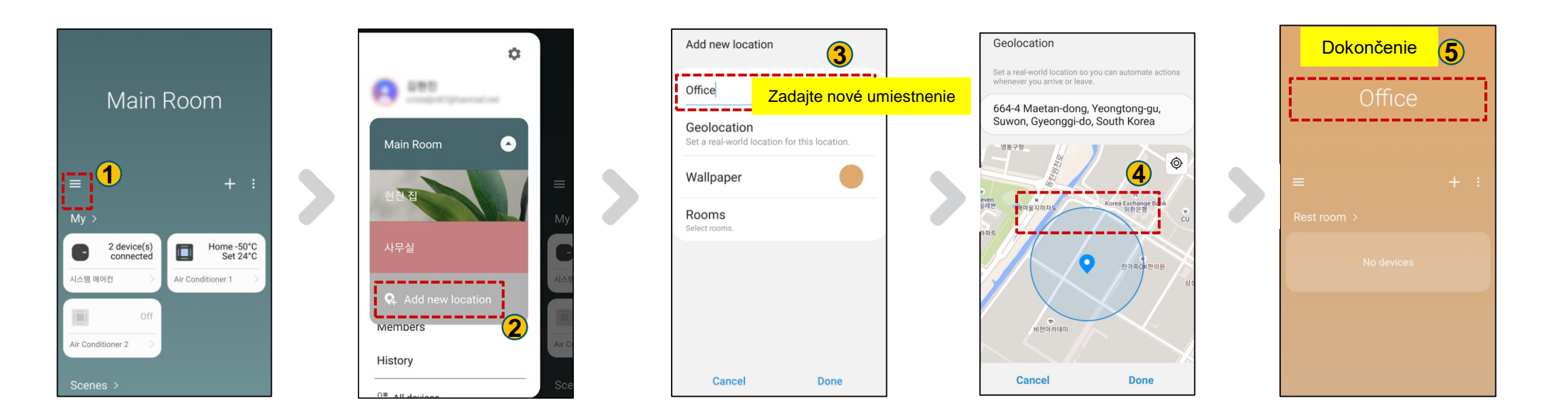

#### Pridanie scén

• Scene

- Vytvorte "scénu" v závislosti od polohy alebo situácie, ktorú chcete pohodlne ovládať (napr. spánok, chôdza, služobná cesta, práca atď.)

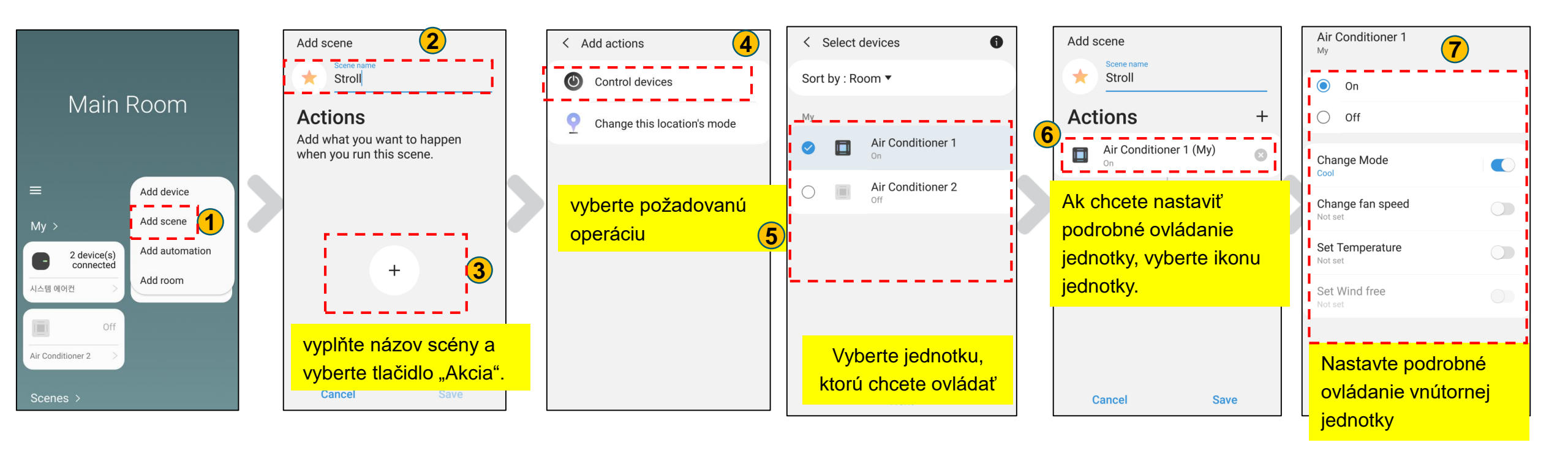

#### Automatizácia

- Ak sú podmienky splnené s požadovaným dátumom, časom, týždňom alebo konkrétnymi podmienkami, automatizácia sa aktivuje.

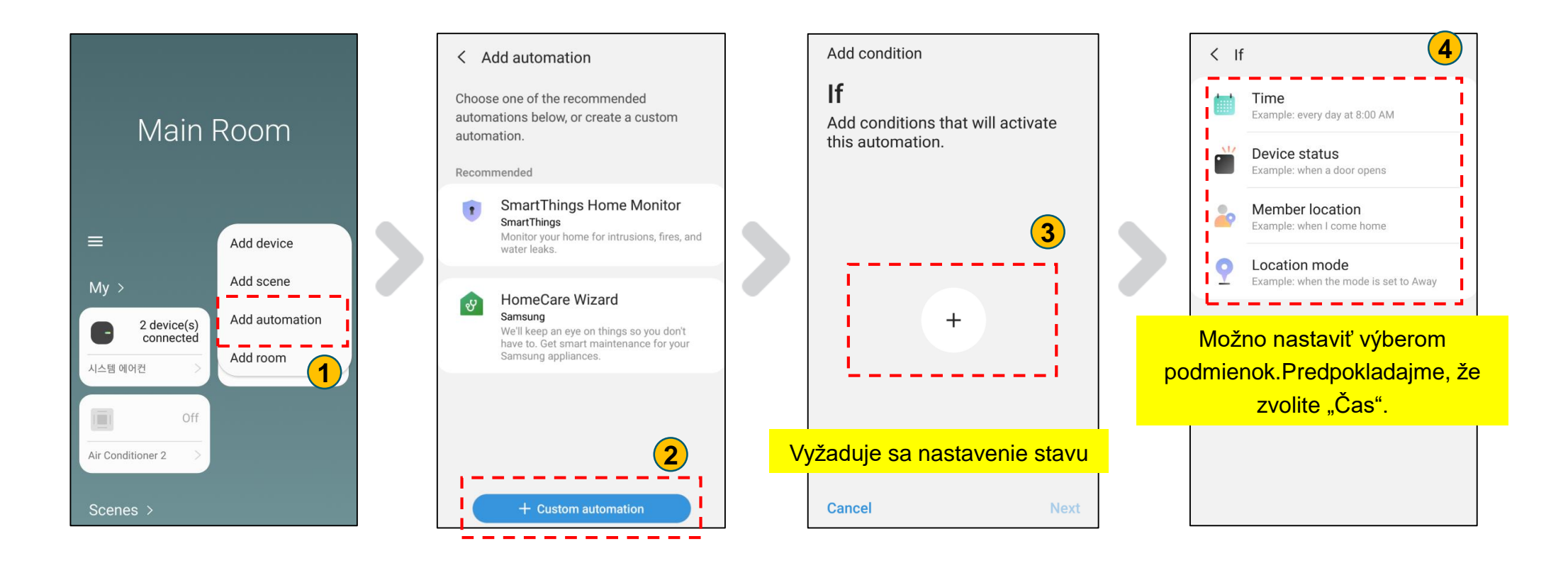

#### Automatizácia

- Ak sú podmienky splnené s požadovaným dátumom, časom, týždňom alebo konkrétnymi podmienkami, automatizácia sa aktivuje.

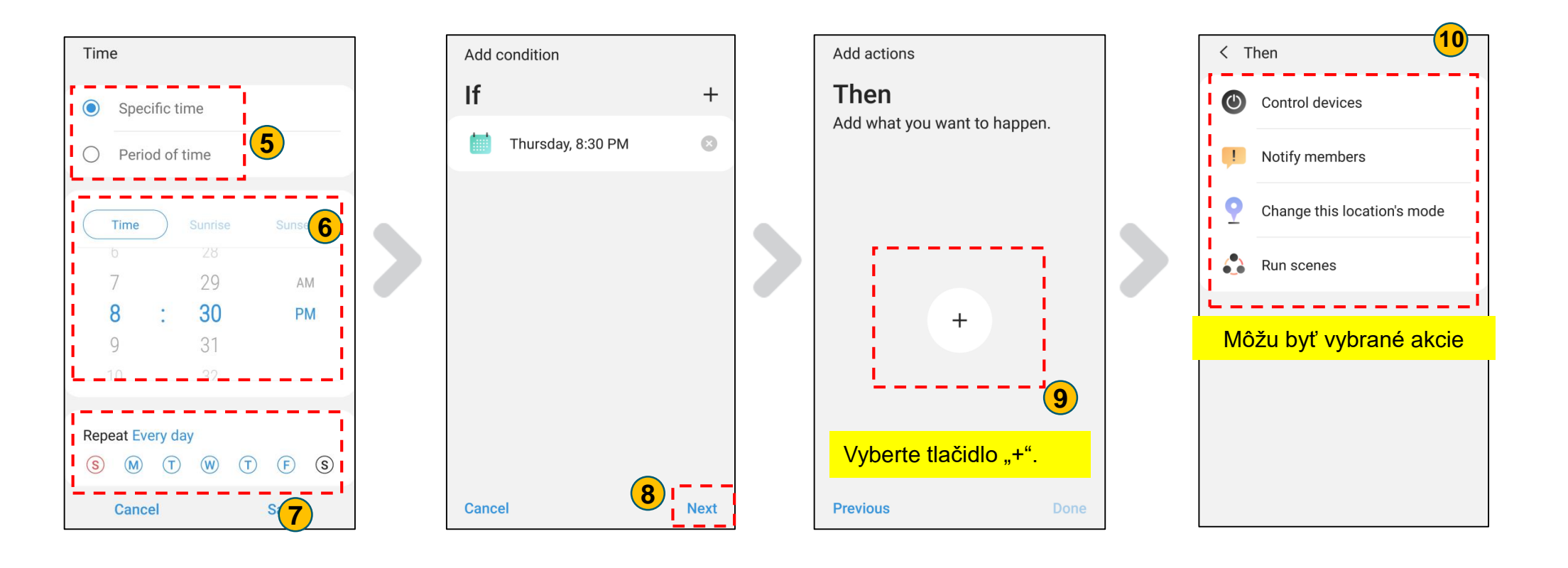

#### Automatizácia

- Ak sú podmienky splnené s požadovaným dátumom, časom, týždňom alebo konkrétnymi podmienkami, automatizácia sa aktivuje.

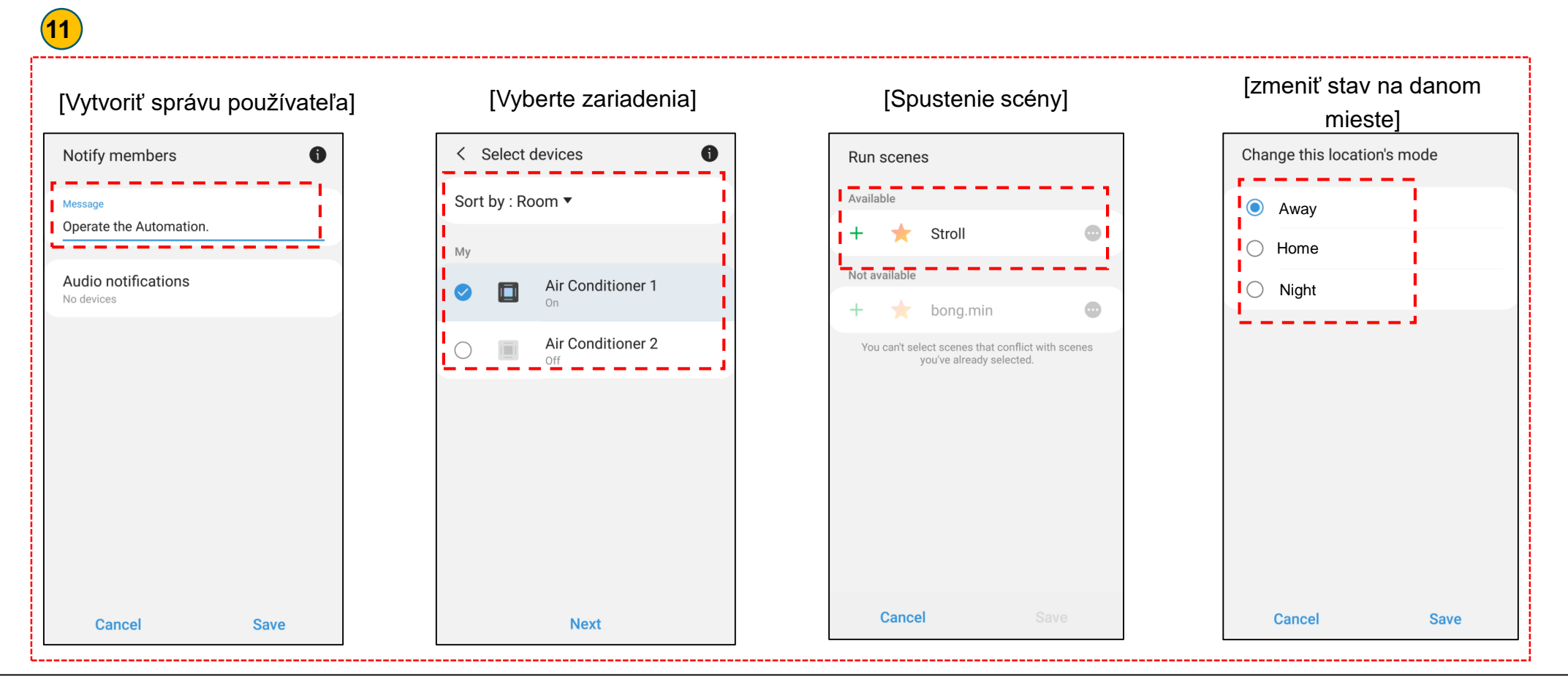

#### Automatizácia

- Ak sú podmienky splnené s požadovaným dátumom, časom, týždňom alebo konkrétnymi podmienkami, automatizácia sa aktivuje.

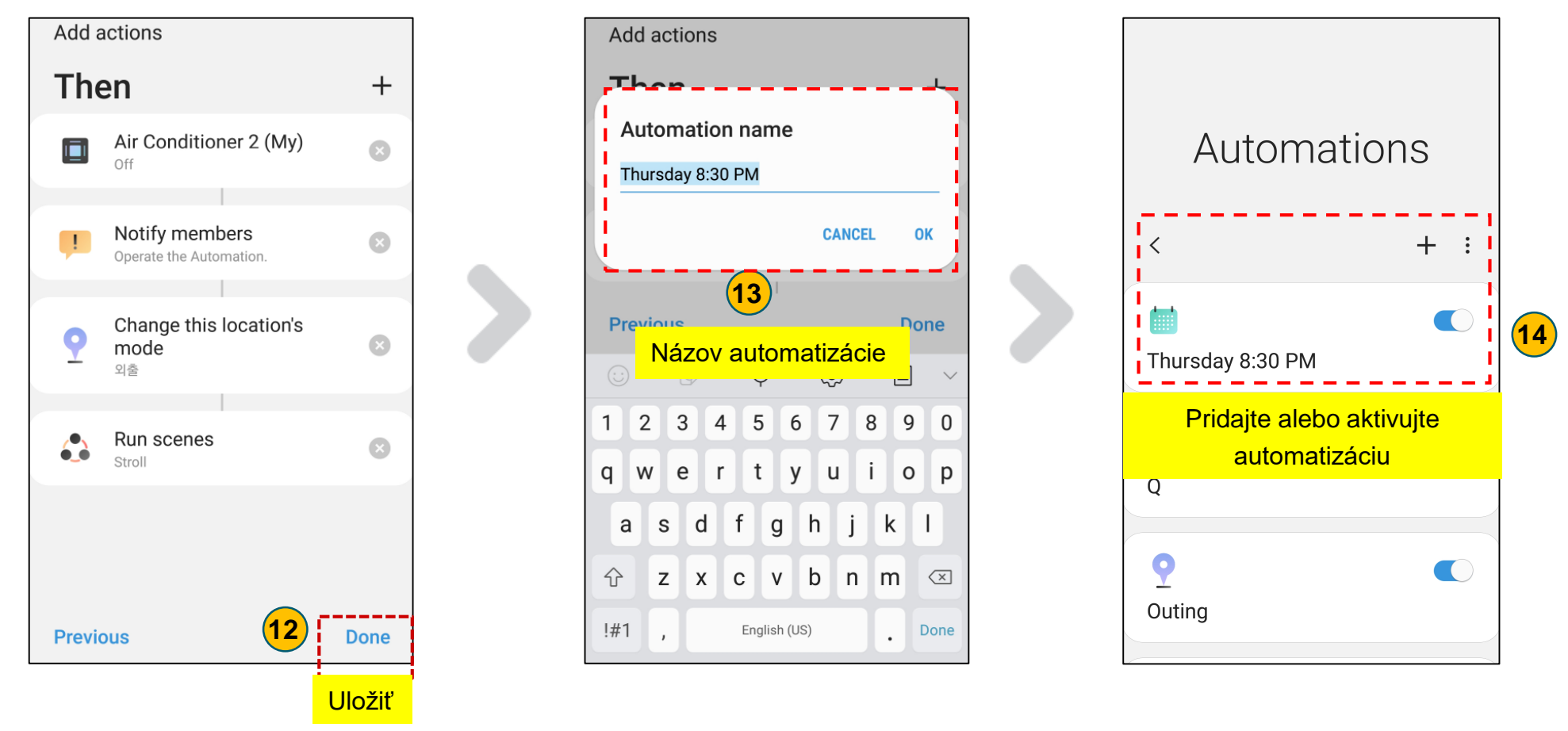

#### Monitorovanie spotreby energie vo vonkajšej jednotke

- K dispozícii sú vonkajšie jednotky VRF (DVM) a komerčné split jednotky CAC (2018 a staršie)
- Až 16 vonkajších jednotiek
- Sumár množstva energie sa aktualizuje každú hodinu, pripočítanim aktuálnej spotreby vonkajšej jednotky za danú hodinu
- \* ex) Ak skontrolujete množstvo energie o 04:45, zobrazí sa kumulatívny výkon od 00:00 do 04:00.

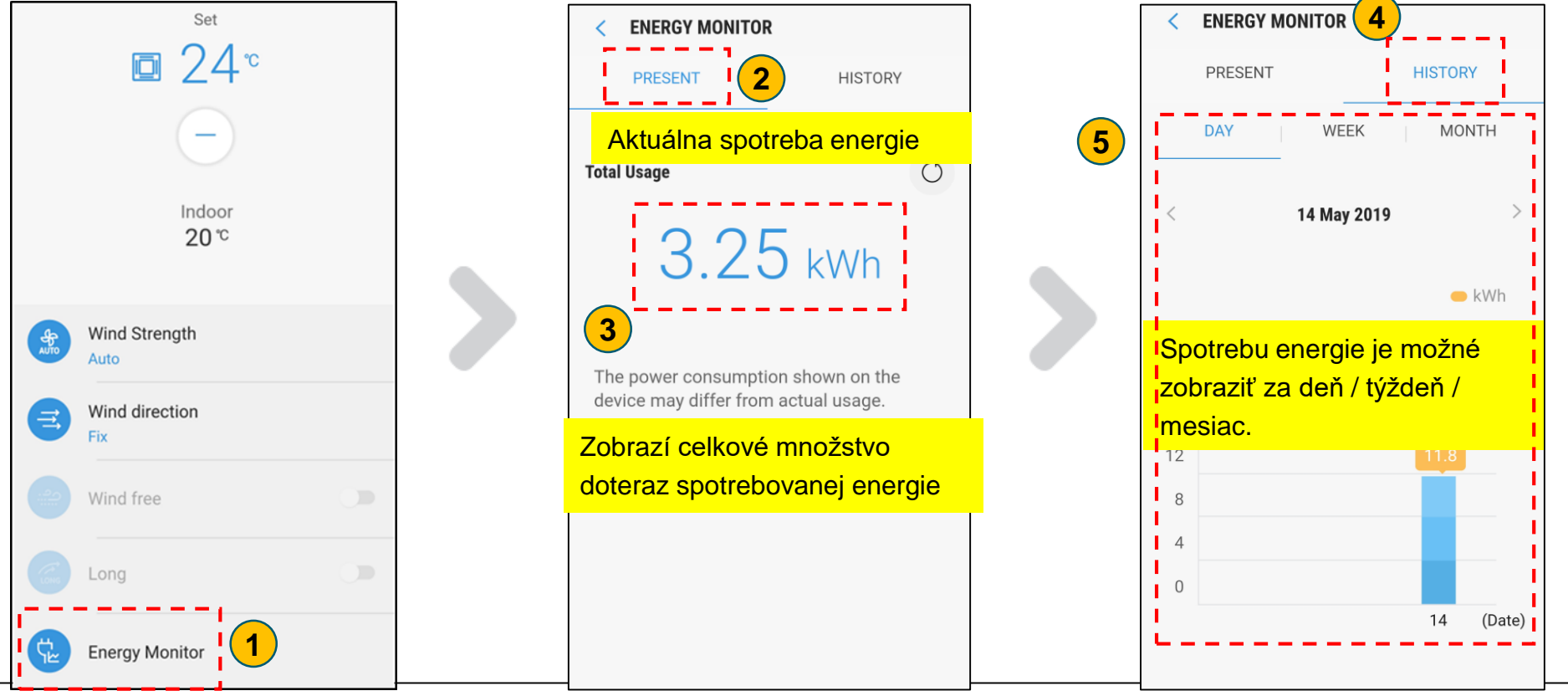

#### Ovládanie hlasom (Bixby2.0~)

• Aplikácia SmartThings umožňuje rozpoznávanie hlasu prostredníctvom služby Bixby -Poskytujte jednoduché použitie, aby ste minimalizovali kontrolu klimatizačných jednotiek

"Bixby, please turn off the indoor unit in living room.

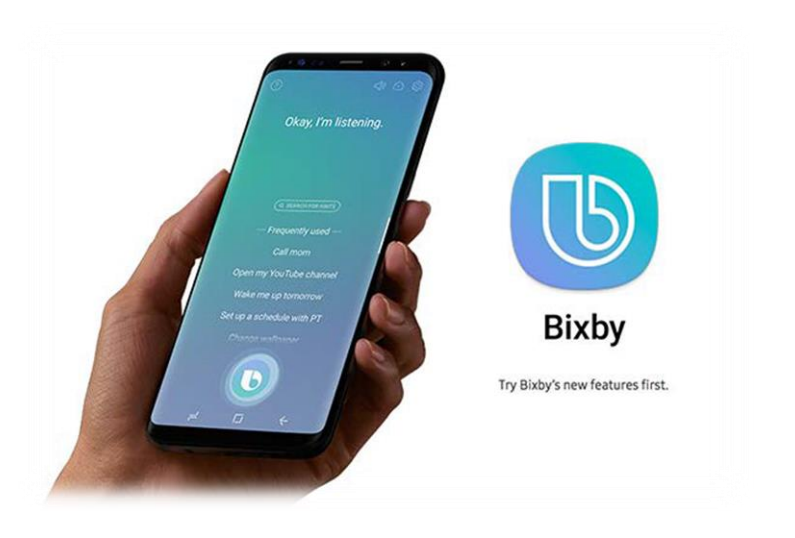

Indoor unit turns Off Bixby

#### Bixby turns off the indoor unit in living room

Welcome Cooling/Heating

Ovládanie klimatizácie na základe polohy

- Keď používateľ vstúpi do konkrétnej zóny, vytvorí sa "upozornenie push".
- Ak užívateľ zvolí "OK", klimatizácia sa ovláda podľa užívateľského nastavenia.
   (Správna teplota je zabezpečená pri vstupe do domácnosti / kancelárie)
- Vyžaduje sa nastavenie regiónu: región si musí nastaviť sám používateľ.
- Žiadne obmedzenie polohy
- Rozsah: 100 m ~ 150 km

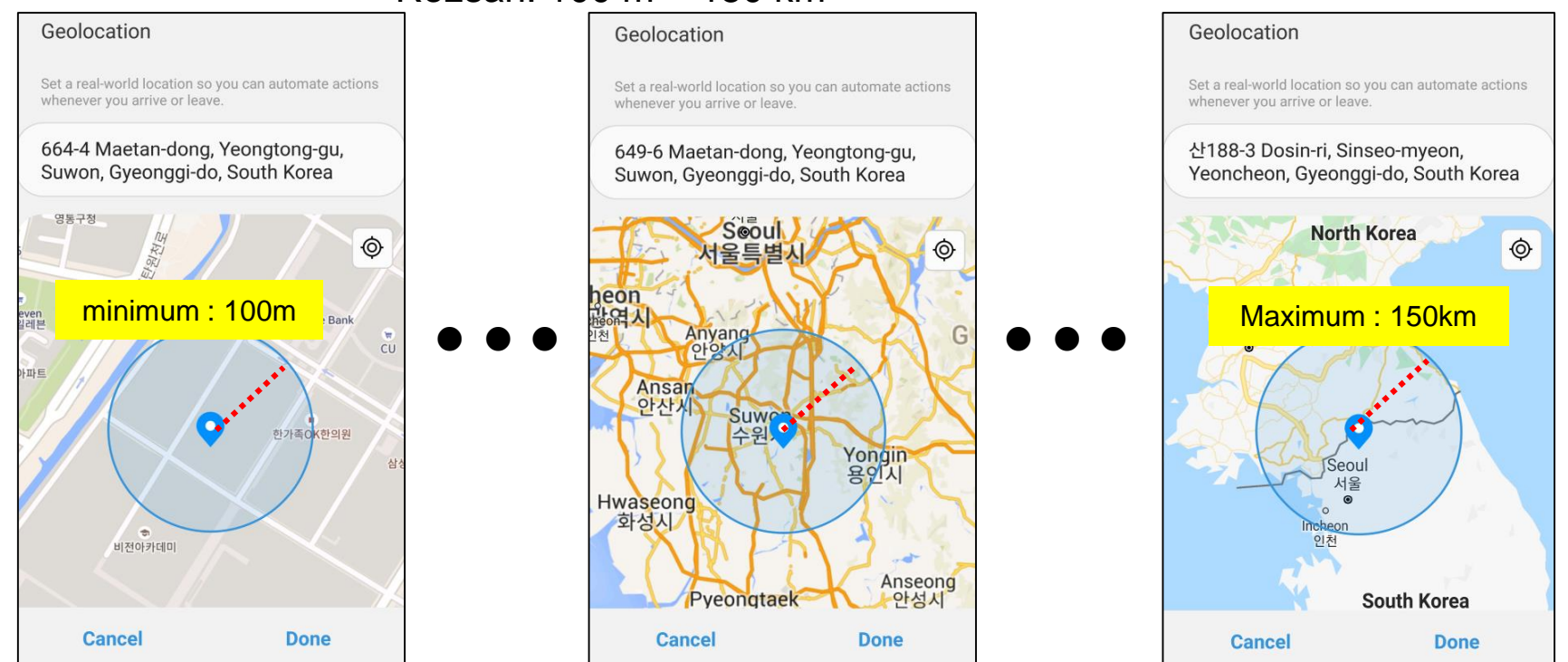

# **b.loT**

#### Building Internet of Things solution

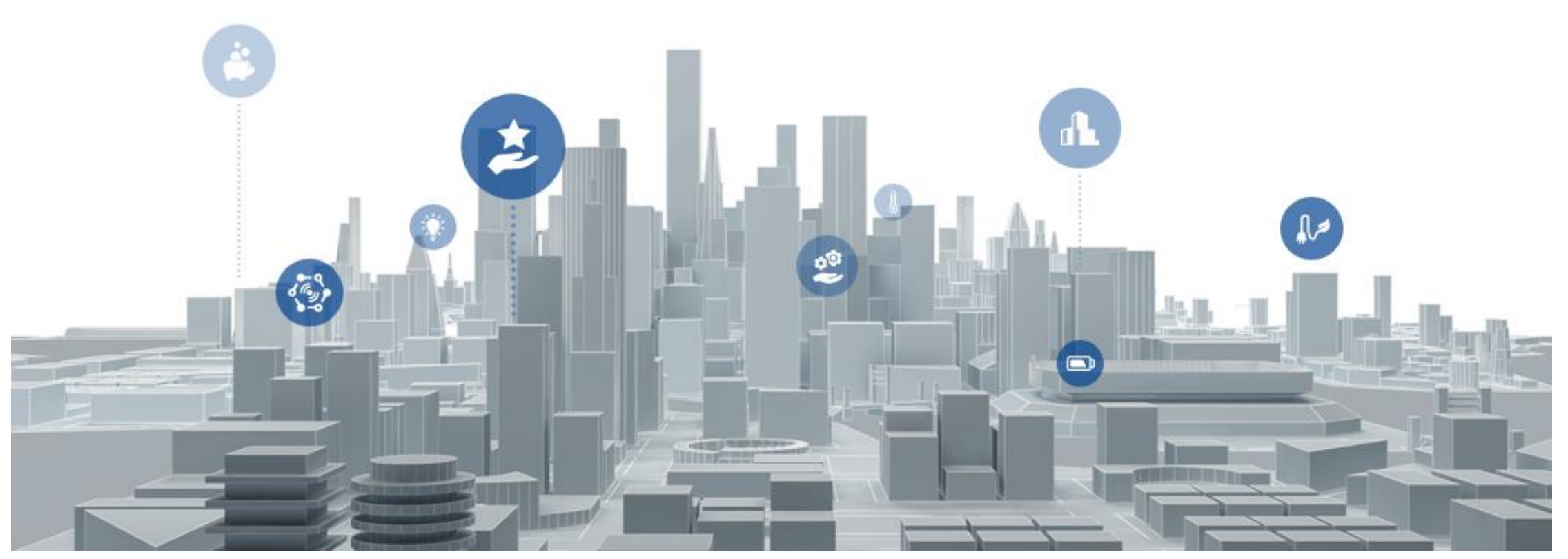

# Optimálne riadenie VRF

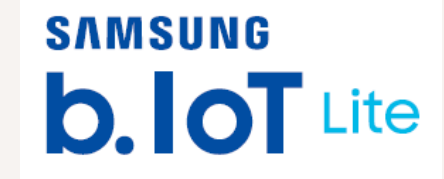

Centrálne riadenie VRF pre malé a stredné budovy

- Prispôsobitelný informačný panel
- Ovládanie a monitoring na pôdoryse
- Správa histórie a prispôsobitelný reporting (stav, trend údajov, spotreba energie)
- Správa prístupu k účtu: každý správca má prístup do určitých zón, nie je potrebné žiadny ďalší S/W
- Ľahký proces registrácie zariadenia (drag and drop)

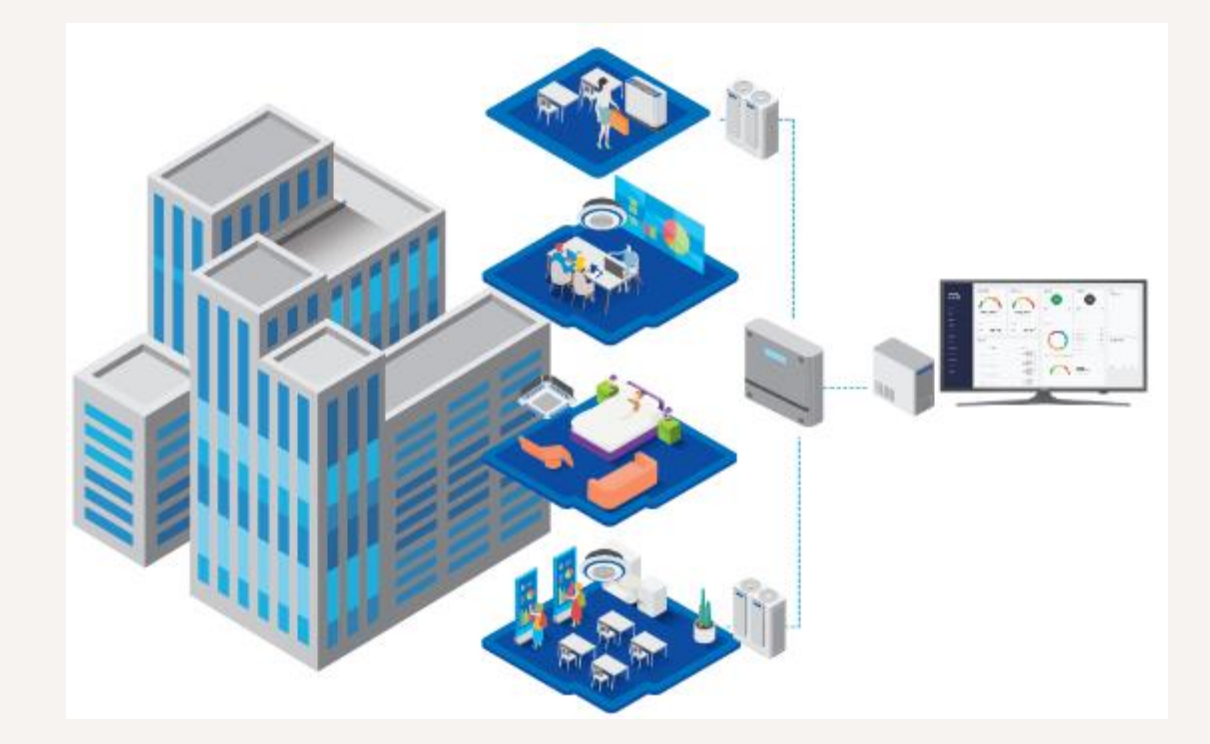

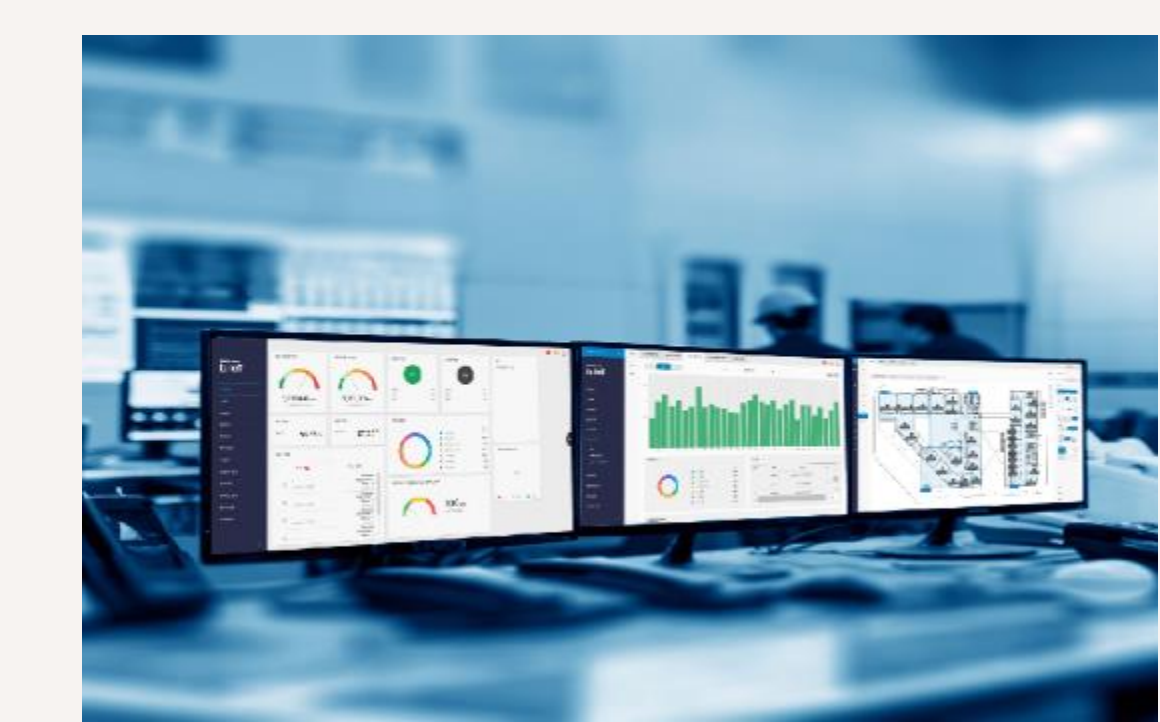

## Inteligentné riadenie energie

Analýza údajov a prediktívne úspory energie

- Riadenie spotreby energie s analýzou a monitorovaním spotreby energie
- Meranie spotreby energie podľa nájomcov (gas, water, electricity)
- Ovládanie úspory energie bez toho, aby bol ohrozený komfort prostredia

#### Price Response Control

 Znižuje spotrebu energie a prevádzkové náklady reguláciou teploty v interiéri a výkonu vonkajšej jednotky v reakcii na časovo rozdielne náklady na energiu.

Miera úspory energie 25,3%

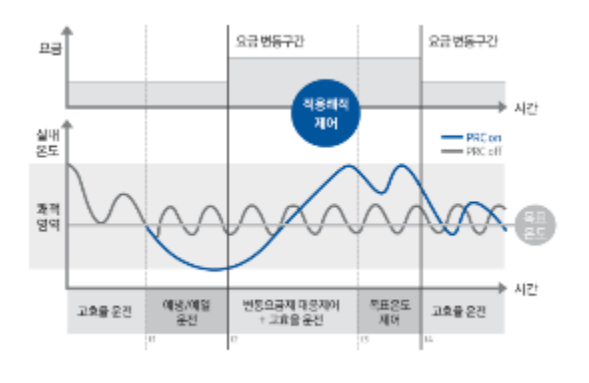

#### Komfortné ovládanie založené na dátach

- Predpovedajte tepl. na základe údajov o tepelnej pohode
- Predchádzajte chladeniu / ohrevu na základe rôznych faktorov

#### Miera úspory energie 21.9%

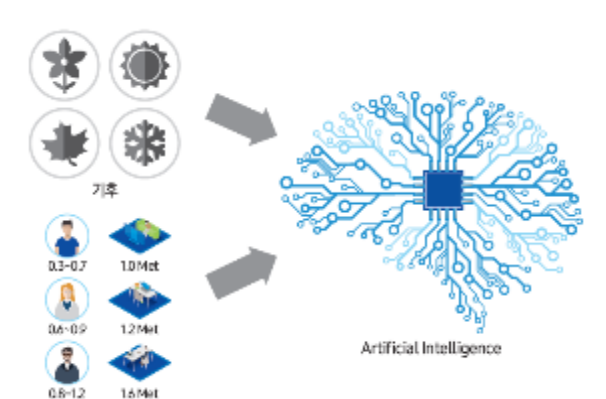

#### Kontrola založená na učení

SAMSUNG

**b. IoT** Lite

 Optimalizujte riadenie predchladenia / kúrenia na základe umelej inteligencie (AI)

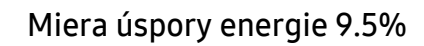

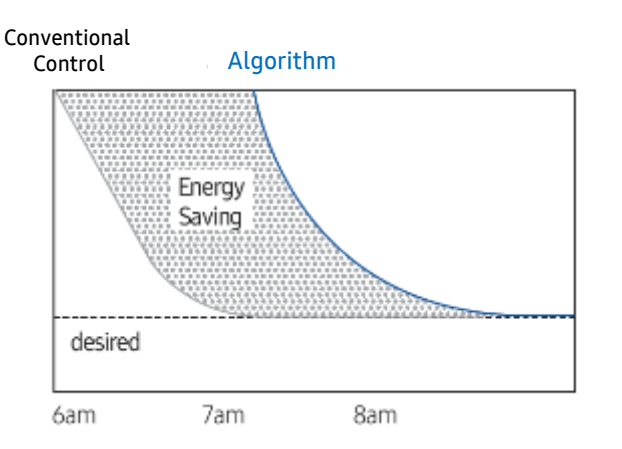

## **b.loT Lite Architecture**

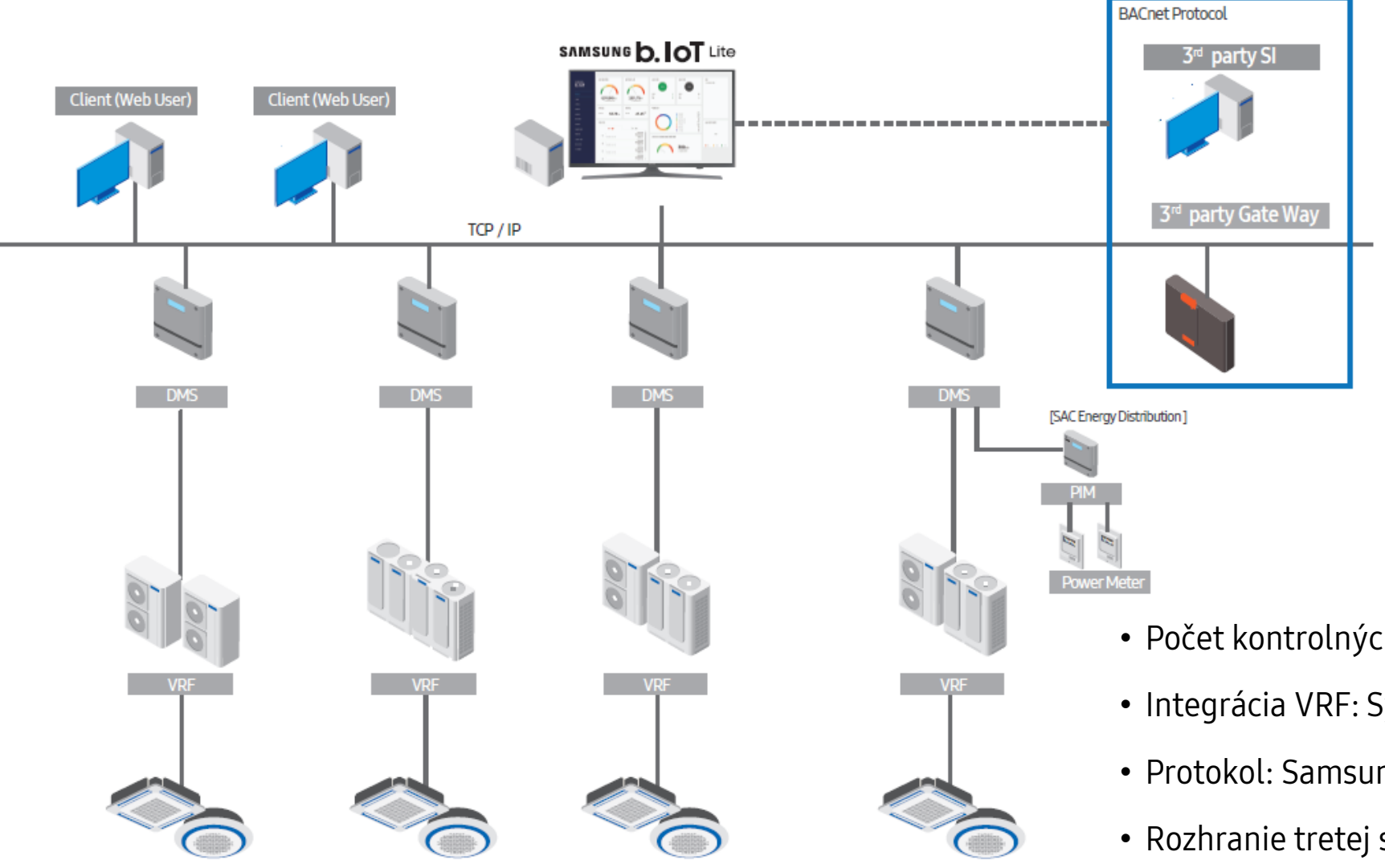

## SAMSUNG **b. IoT** Lite

- Počet kontrolných bodov: 500
- Integrácia VRF: Systémová klimatizácia Samsung
- Protokol: Samsung Protokol medzi b.IoT a DMS
- Rozhranie tretej strany: BACnet Protocol (server / klient)
- Maximálny počet pripojiteľných IDU: 500
- Špecifikácia počítača: Intel i7, 16 GB RAM, Win10 64bit

SAMSUNG

# Ďakujeme za pozornosť!

SEACE I Samsung Electronics Air Conditioner Europe B.V.

samsung.com/climate Evert van de Beekstraat 310, 1118 CX Schiphol, P.O. Box 75810, 1118 ZZ Schiphol,Netherlands, T+31 (0)8 81 41 61 00 **Climate Solutions**